Attenzione! Questo manuale rappresenta una versione aggiornata del "manuale Case Manager" presente nella sezione "Tutorial" di GePI.

Versione precedente: Dicembre 2019

Questa versione: Febbraio 2020

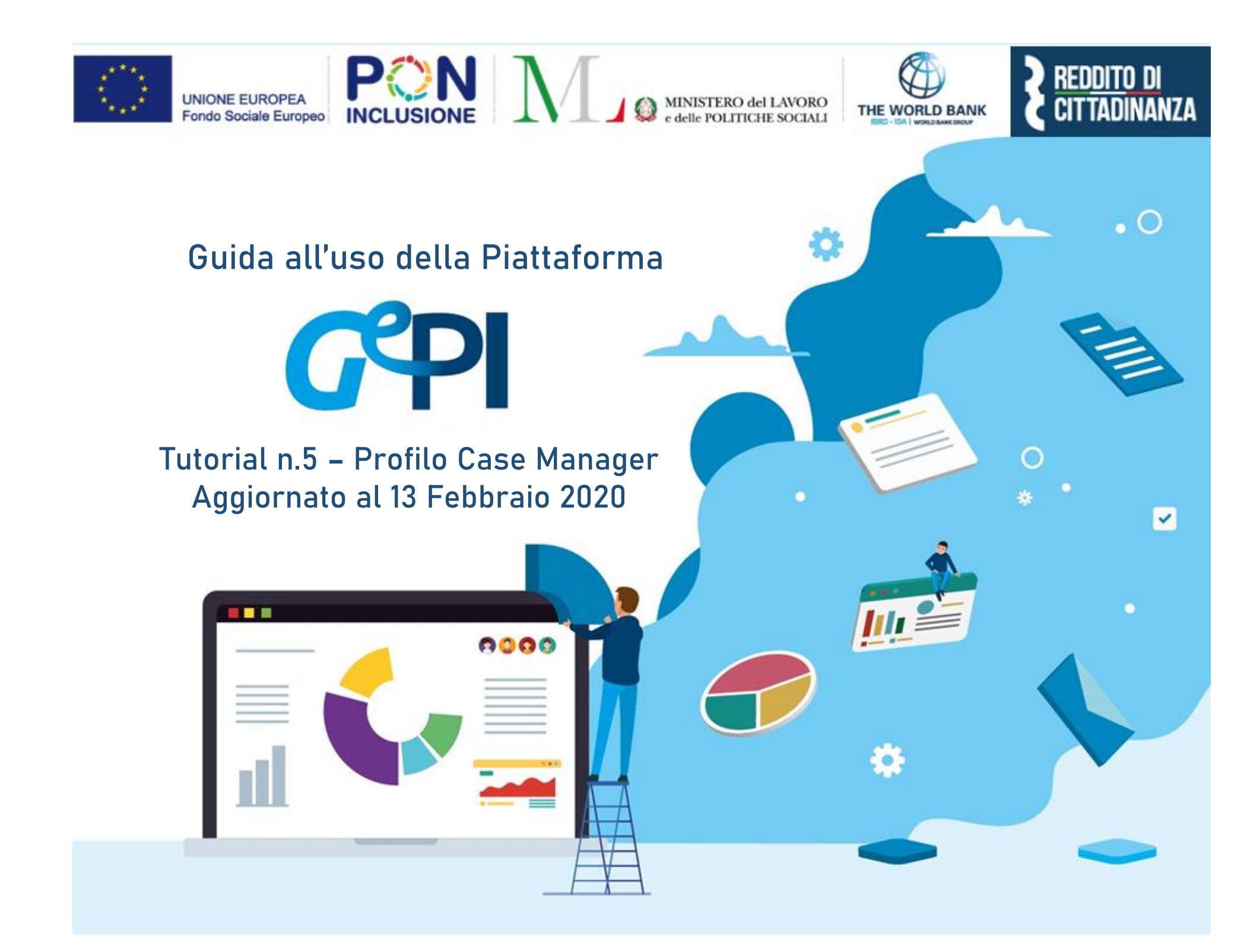

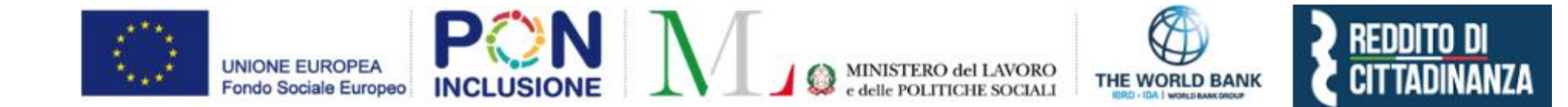

Il presente manuale rappresenta la versione aggiornata del manuale per *Case Manager* visibile sulla Piattaforma GePI.

Il Ministero del Lavoro e delle Politiche sociali fornirà periodicamente aggiornamenti relativi alle nuove funzionalità attivate su GePI, attraverso la sezione <u>novità</u> di GePI.

All'interno del manuale un'icona segnalerà i campi che attualmente sono in fase di aggiornamento

e quelli di nuovo sviluppo

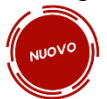

### INDICE DEI CONTENUTI

| Come si accede                                                   | 7  |
|------------------------------------------------------------------|----|
| L'home page della Piattaforma GePI                               | 8  |
| Legenda delle icone                                              | 9  |
| Le funzioni del Case Manager                                     | 10 |
| Diagramma dello stato dei casi                                   | 11 |
| Accesso alla piattaforma GePI                                    | 12 |
| Casi da avviare                                                  | 18 |
| Analisi preliminare                                              | 19 |
| Quadro di analisi (Esito C)                                      | 22 |
| Patto per il lavoro (Esito A)                                    | 26 |
| Patto per l'inclusione sociale (Esito B)                         | 27 |
| La presa in carico specialistica (Esito D)                       | 33 |
| Casi da monitorare                                               | 37 |
| Piano Incontri                                                   |    |
| Risultati                                                        |    |
| Composizione dell'Equipe Multidisciplinare                       | 46 |
| Modifica dei contatti: stampa e firma del modulo per la modifica | 49 |
| Invio segnalazioni ad INPS                                       | 51 |
| Mancata presentazione agli incontri                              | 53 |
| Patto non firmato dopo 20 giorni dall'Analisi Preliminare        | 56 |
| DID non firmata                                                  | 58 |
| Validazione Accertamenti                                         | 60 |
| Registro Segnalazioni                                            | 61 |
| Stato Comunicazioni                                              | 62 |
| Pannello di monitoraggio della piattaforma - Dashboard           | 64 |

# Cos'è

GePI<sup>1</sup> è l'applicazione progettata e sviluppata per semplificare il lavoro degli assistenti sociali nell'accompagnamento dei beneficiari del Reddito di Cittadinanza convocati dai servizi sociali dei Comuni. Consente, infatti, di attivare e gestire i <u>Patti</u> per l'inclusione sociale e di avere un immediato accesso ai dati rilevanti.

La piattaforma GePI permette di compilare gli strumenti per la valutazione e la progettazione personalizzata: Scheda di Analisi Preliminare, Quadro di analisi per la valutazione multidisciplinare, Patto per l'inclusione sociale. Permette anche di svolgere l'analisi, il monitoraggio, la valutazione e il controllo del programma del Reddito di Cittadinanza, favorendo la condivisione delle informazioni tra le amministrazioni centrali e i servizi territoriali, oltre che nell'ambito dei servizi territoriali, tra i centri per l'impiego e i servizi sociali. Oltre a facilitare la gestione e il monitoraggio dei progetti di attivazione dei beneficiari del Reddito di Cittadinanza, essa consente anche l'alimentazione del <u>Sistema informativo unitario dei servizi sociali (SIUSS)</u>, necessario a migliorare la capacità di programmazione degli interventi e dei servizi sociali.

Le funzioni principali della Piattaforma GePI sono 3:

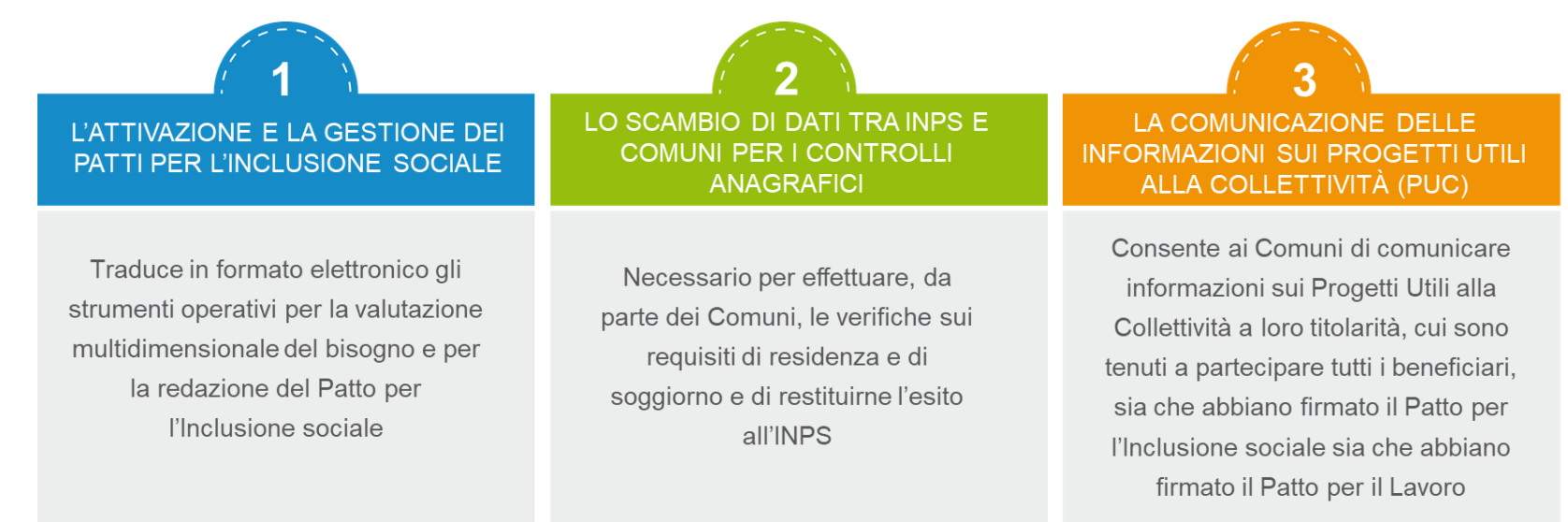

<sup>1</sup> <u>Nota MLPS 7250 dell'8 agosto 2019</u> – Attivazione Piattaforma GePI - scaricabile sul sito <u>RDC Operatori</u>

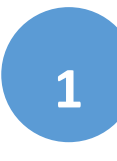

Può essere utilizzata per organizzare il lavoro dei *case manager* (operatori responsabili del caso, ovvero assistenti sociali) per raccogliere e registrare le informazioni relative alla presa in carico multidimensionale dei beneficiari (Analisi Preliminare e Quadro di Analisi) e per definire e monitorare il Patto per l'Inclusione sociale. La Piattaforma GePI consente, infatti, di:

- Creare un'agenda degli appuntamenti;
- Definire e sottoscrivere i Patti per l'Inclusione sociale;
- Comunicare informazioni sui fatti suscettibili di dar luogo a sanzioni;

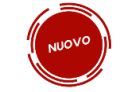

- Registrare ogni altra informazione utile a monitorare l'attuazione dei Patti per l'inclusione sociale;
- Ridefinire gli obiettivi dei Patti per l'inclusione sociale.

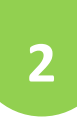

Serve per lo scambio di dati tra l'INPS e i Comuni, necessari ad effettuare i controlli sui requisiti di residenza, cittadinanza e soggiorno e restituirne all'INPS l'esito

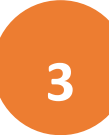

Consente ai Comuni di comunicare informazioni sui progetti a loro titolarità utili per la collettività, cui sono tenuti a partecipare tutti i beneficiari del Reddito di Cittadinanza che abbiano sottoscritti i Patti per il lavoro e i Patti per l'inclusione sociale.

# Come si accede

Per poter essere accreditati alla piattaforma tutti gli operatori dovranno aver attivato <u>SPID</u> (Sistema Pubblico di Identità Digitale). L'accesso ai casi sarà tracciato e monitorato a livello di Ambito. Alla piattaforma per la gestione dei Patti per l'inclusione sociale si accede tramite login collegato ad uno specifico profilo. Ne sono previsti 5<sup>2</sup>:

- Amministratore dell'Ambito territoriale: L'Amministratore è l'utente abilitato ad accreditare sulla Piattaforma gli operatori autorizzati a svolgere gli altri ruoli. Viene designato responsabile del trattamento dei dati per conto del Ministero del Lavoro e delle Politiche sociali.
- *Coordinatore per il Patto per l'Inclusione Sociale*: è l'utente che assegna agli operatori individuati quali "figure di riferimento" (cioè i *case manager*, ovvero assistenti sociali) i nuclei familiari beneficiari del territorio di competenza; il Coordinatore andrà individuato sulla base del ruolo svolto nell'ambito dei servizi competenti nel coordinamento del lavoro degli assistenti sociali e degli altri operatori.
- *Case Manager per il Patto per l'Inclusione Sociale*: è l'utente che costituisce la figura di riferimento dei beneficiari RdC, occupandosi di compilare le schede dell'Analisi preliminare, del Quadro di Analisi e del Patto per l'inclusione sociale e di accompagnare la famiglia in tutto il percorso (assistente sociale del Comune, ovvero dell'Ambito nel caso di gestione associata). Ogni utente case manager potrà vedere solo i propri casi.
- *Coordinatore per i controlli Anagrafici*: è l'utente del Comune che assegna ai responsabili per i controlli anagrafici l'elenco dei beneficiari RdC per i quali effettuare la verifica dei requisiti di residenza e soggiorno, pianificando quindi il lavoro degli stessi;
- *Responsabile per i controlli Anagrafici*: è l'utente del Comune che effettua la verifica dei requisiti di residenza e soggiorno dei beneficiari RdC ed ha accesso ai relativi dati per il comune che lo ha indicato.

A tali ruoli si aggiungeranno quelli relativi al trattamento dei progetti utili per la collettività (PUC).

Per assicurare l'accesso alla piattaforma è necessario che ciascun Ambito territoriale comunichi al Ministero una persona fisica da accreditare sulla piattaforma, accessibile on line, per lo svolgimento del ruolo di Amministratore dell'Ambito territoriale<sup>3</sup>.

<sup>&</sup>lt;sup>2</sup> <u>Linee guida accreditamento Piattaforma</u> - scaricabili sul sito <u>RDC Operatori</u>

<sup>&</sup>lt;sup>3</sup> Nota MLPS prot. 4143 del 16 maggio 2019 - Procedure per l'accreditamento degli amministratori alla Piattaforma GePI - - scaricabile sul sito RDC Operatori

# L'home page della Piattaforma GePI

### https://pattosocialerdc.lavoro.gov.it/

| 🛞 Ministero del Lavoro | e del | le Politiche Sociali                                                                                                    |                                                                                                    | Seguici su: 🎽 እ 🗹 in 🎯                                                           |
|------------------------|-------|----------------------------------------------------------------------------------------------------|----------------------------------------------------------------------------------------------------|----------------------------------------------------------------------------------|
| MENU                   | _ ≡   | Piattaforma per la gestione del Patto per l'inclusione                                                                                                    | sociale                                                                                                    | SPID                                                                             |
| 者 Home                 |       |                                                                                                    |                                                                                                    |                                                                                  |
| 🗗 Tutorial 🛛 🖌 🗸       |       | Benvenuti nella Piattaforma per la gestione dei Patti per l'inclusione sociale                                                                                     | (GePI), lo strumento per l'attuazione delle attività di competenza dei Comuni rivolte ai beneficiari del Re                                                                                                    | ddito di Cittadinanza.                                                           |
|                        |       | La Piattaforma traduce in formato elettronico gli strumenti per la valutazione                                                                                     | e e progettazione personalizzata approvati in Conferenza Unificata per la definizione dei Patti per l'inclus                                                                                                    | sione sociale.                                                                   |
|                        |       | La Piattaforma, messa a disposizione dal Ministero del Lavoro e delle Politicl<br>servizi sociali dei Comuni, per semplificare le procedure, rendere più agevoli   | he Sociali, è pensata e sviluppata per semplificare il lavoro degli assistenti sociali nell'accompagnare i be<br>i i controlli e lo scambio delle informazioni e consentire a Municipi e Ambiti Territoriali un immediato acc | eneficiari del Reddito di Cittadinanza convocati dai<br>cesso ai dati rilevanti. |
|                        |       | La Piattaforma GePI, oltre a facilitare la gestione e il monitoraggio dei proget<br>migliorare la capacità di programmazione degli interventi e dei servizi social | tti di attivazione dei beneficiari del Reddito di Cittadinanza, consente anche l'alimentazione del Sistema<br>li.                                                                                                    | informativo dei servizi sociali, necessario a                                    |
|                        |       | Come Accedere                                                                                                    | Hai bisogno di aiuto?                                                                                                    |                                                                                  |
|                        |       | La piattaforma GePI è accessibile tramite SPID. Scegli l'opzione di login in alto a<br>destra. Per maggiori informazioni consulta il tutorial introduttivo         | Se non hai trovato le informazioni di cui avevi bisogno nella guida, collegati all'URP<br>online dove potrai inviare la tua richiesta di supporto.                                                                            | REDDITO DI<br>Cittadinanza                                                       |
|                        |       | Visualizza »                                                                                                    | Vai all'URP »                                                                                                    |                                                                                  |
|                        |       | Gestione Patti per l'inclusione sociale                                                                                                    |                                                                                                    |                                                                                  |

# Legenda delle icone

# LE ICONE DELLA PIATTAFORMA

SULLA PIATTAFORMA VEDRAI DIVERSE ICONE. TI HO SEGNALATO QUI A COSA SI RIFERISCONO

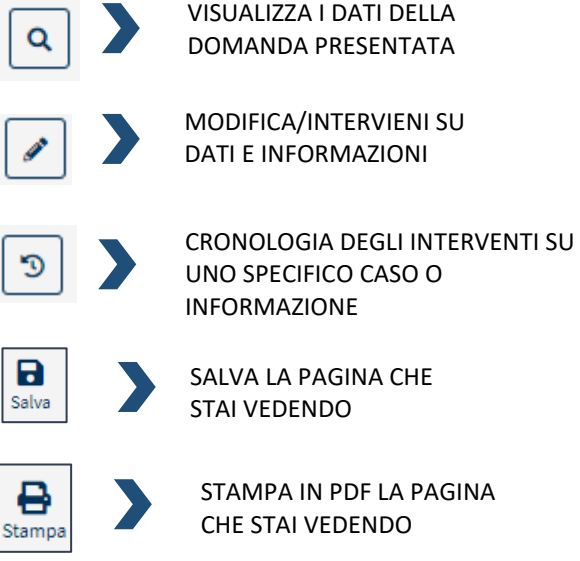

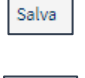

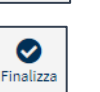

CONGELA I DATI INSERITI. ATTENZIONE: QUESTO COMANDO è IRREVERSIBILE

SCARICA IL DOCUMENTO

MOSTRA DETTAGLI AGGIUNTIVI

INDICA SE UNA DOMANDA È SCADUTA O È IN SCADENZA

M

**P** Aggiorna

APRE LA PAGINA PER L'ASSOCIAZIONE DEL FONDO DI APPARTENENZA DI UN OPERATORE

APRE LA PAGINA PER L'ASSOCIAZIONE DEL/I COMUNE/I DI RIFERIMENTO DI **UN OPERATORE** 

AGGIORNA LA PAGINA CHE STAI VEDENDO

**AVVIA ANALISI** PRELIMINARE

**BENEFICIARIO ATTIVABILE DAL** PUNTO DI VISTA LAVORATIVO

**BENEFICIARIO ESCLUSO DALLA** SCALA DI EQUIVALENZA.

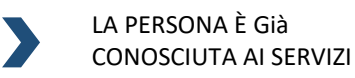

L'ATTIVITÀ È UNA PRIORITÀ SU CUI INTERVENIRE

NON APPLICABILE

**1**,

Δ

5

**RIPORTA IN ASSEGNAZIONE** LA DOMANDA

INDICA CHE È NECESSARIO EVIDENZIARE AD UN ALTRO SERVIZIO NON RAPPRESENTATO NELL'EQUIPE

**GESTIONE DELLE** SEGNALAZIONI

INVIA NOTIFICA INFORMALE

INVIA SEGNALAZIONE INPS IN APPROVAZIONE DEL COORDINATORE

VISUALIZZA DETTAGLI

ANNULLA L'INVIO DELLA SEGNALAZIONE

# Le funzioni del Case Manager

Benvenuto nel tutorial dedicato ai Case Manager che operano sulla Piattaforma per la Gestione per Patti per l'inclusione sociale. Io sono Guido e ti accompagnerò nella conoscenza di GePI. Voglio subito darti un'idea di quel che puoi fare sulla piattaforma mostrandoti le 5 funzioni principali a tua disposizione:

# **COSA PUOI FARE COME CASE MANAGER**

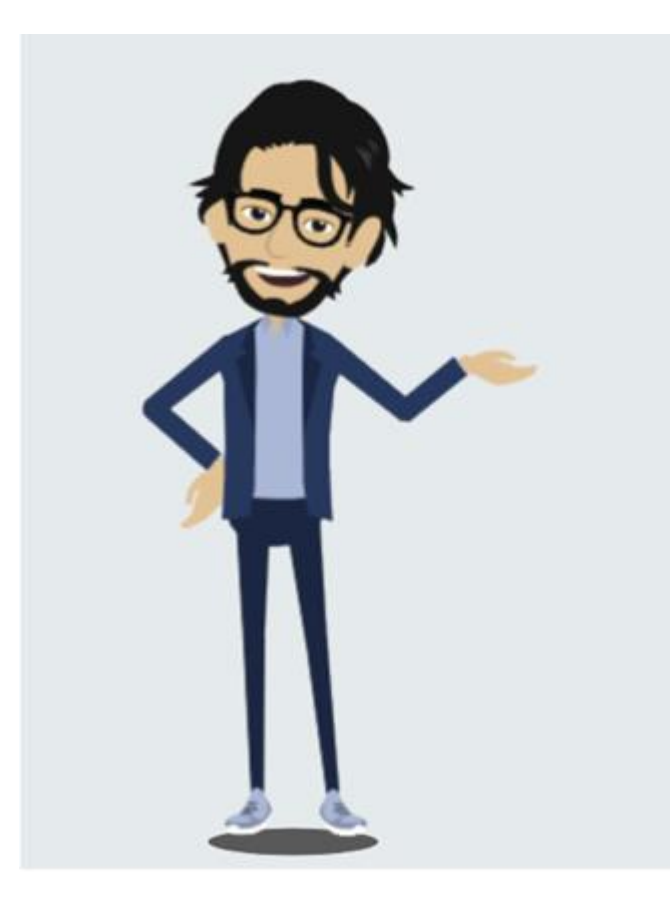

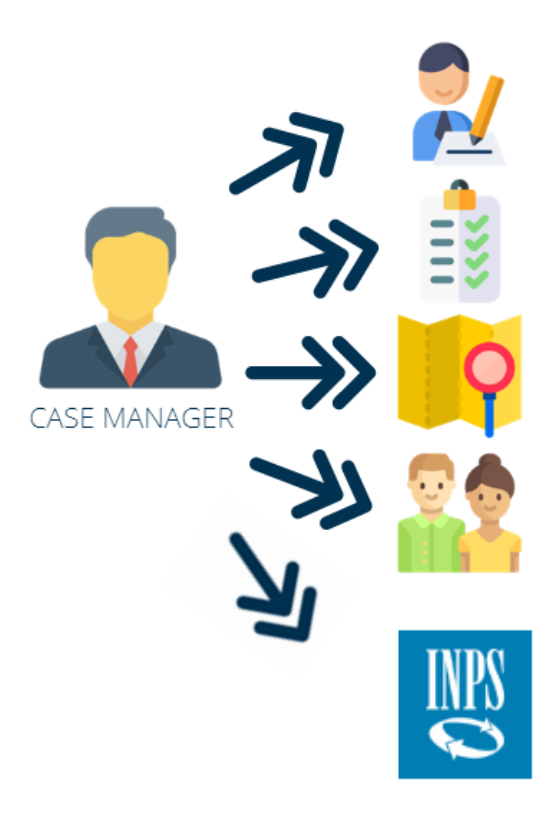

HAI ACCESSO ALL'ELENCO DEI CASI DA GESTIRE

PUOI AGGIORNARE I CASI CHE TI SONO STATI ASSEGNATI E GESTIRNE LA DOCUMENTAZIONE

PUOI MONITORARE I CASI NEL TEMPO

PUOI CENSIRE NUOVI COMPONENTI DA INCLUDERE NELL'EQUIPE MULTIDISCIPLINARE

PUOI INVIARE IN APPROVAZIONE LE SEGNALAZIONI AL TUO COORDINATORE

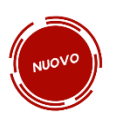

10

# Diagramma dello stato dei casi

Prima di vedere come puoi operare sulla Piattaforma, ti invito a osservare il diagramma che riguarda la gestione dei casi. Un caso, per essere gestito da un case manager, deve essergli stato assegnato da un coordinatore (1). Lo stato del caso sarà quindi da avviare (2). Il processo di valutazione inizia con l'Analisi Preliminare (3) e sulla base dell'esito può seguire diversi percorsi. Il caso può essere affidato alla valutazione dei Centri per l'impiego (4), o dei servizi specialistici (5), oppure si può avviare la definizione del Patto per l'inclusione sociale (6), preceduta, qualora sia necessario, dall'approfondimento della valutazione attraverso il quadro di analisi (7). Solo per i punti (5) e (6) lo stato del caso passa al monitoraggio (8).

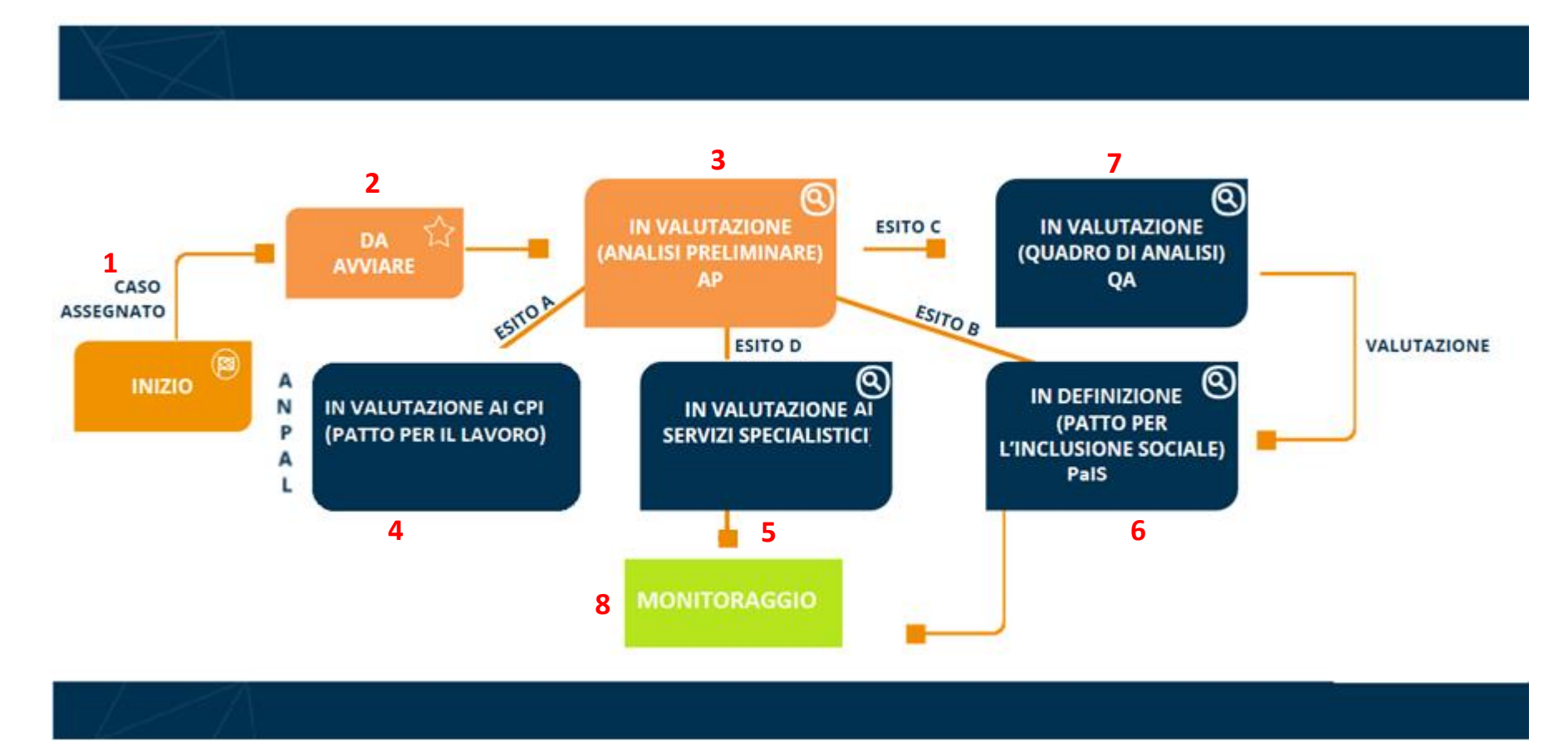

# Accesso alla piattaforma GePI

Alla piattaforma GePI accedi con le tue credenziali SPID<sup>4</sup>.

La funzione Case Manager ha però un ulteriore passaggio. Appena accedi alla pagina del profilo ti viene chiesto di inserire la password di secondo livello che è fornita dall'Amministratore d'Ambito.

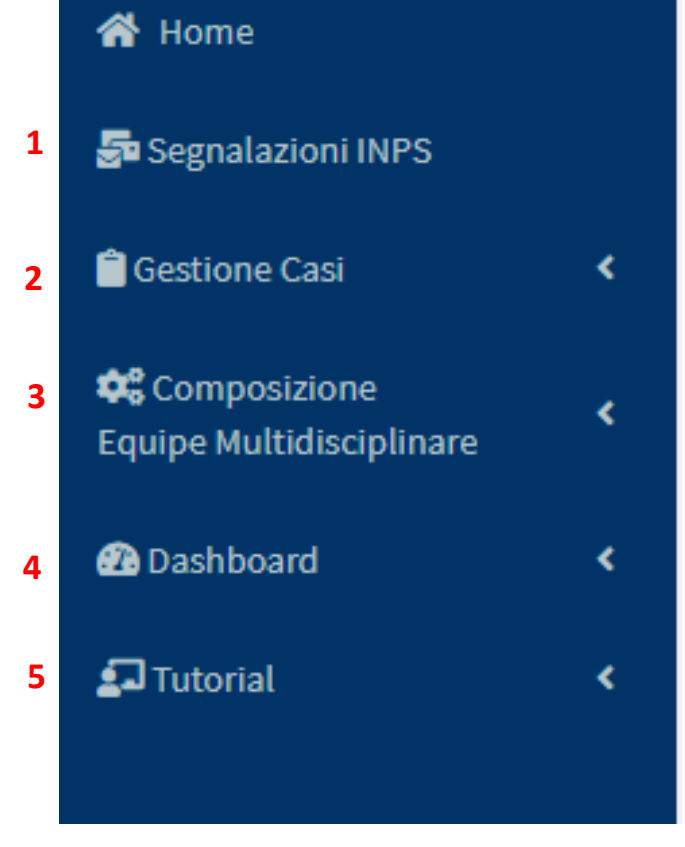

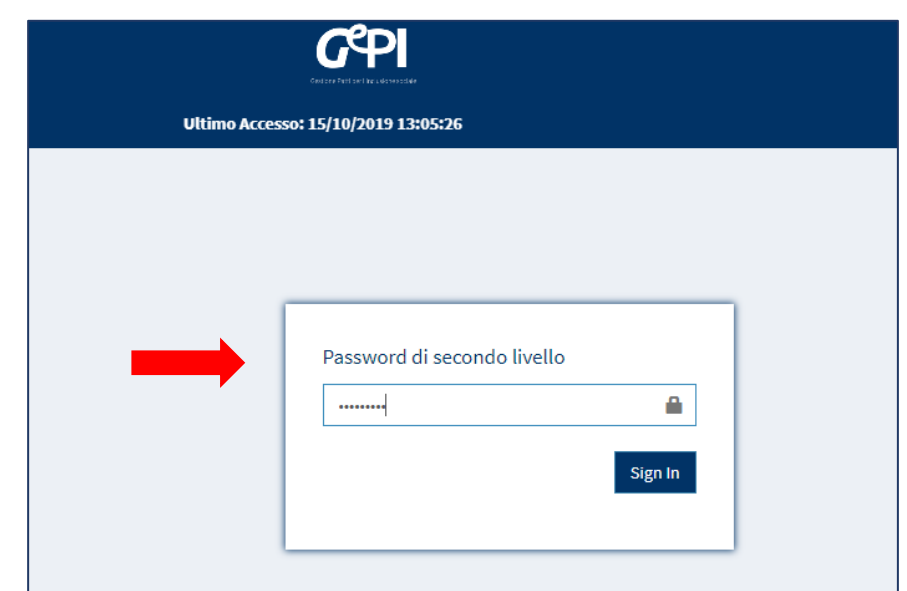

- Una volta effettuato l'accesso trovi sulla sinistra il menu con le funzioni operative del Case Manager. Da qui puoi accedere e gestire i casi assegnati, aggiornarli e monitorarne lo stato di avanzamento. Il menu è diviso in 5 sezioni:
- Segnalazioni INPS (1)
- Gestione casi (2)
- Composizione dell'Equipe Multidisciplinare (3)
- Dashboard (4)
- Tutorial (5)

<sup>&</sup>lt;sup>4</sup> Per info su SPID <u>https://www.spid.gov.it/</u>

Puoi, inoltre, accedere al calendario, dove puoi creare tutti gli eventi, gli appuntamenti, i promemoria, ecc. o accedere a quelli già creati. Per accedere a quelli già esistenti ti è sufficiente cliccarci sopra, mentre per crearne di nuovi devi cliccare sul

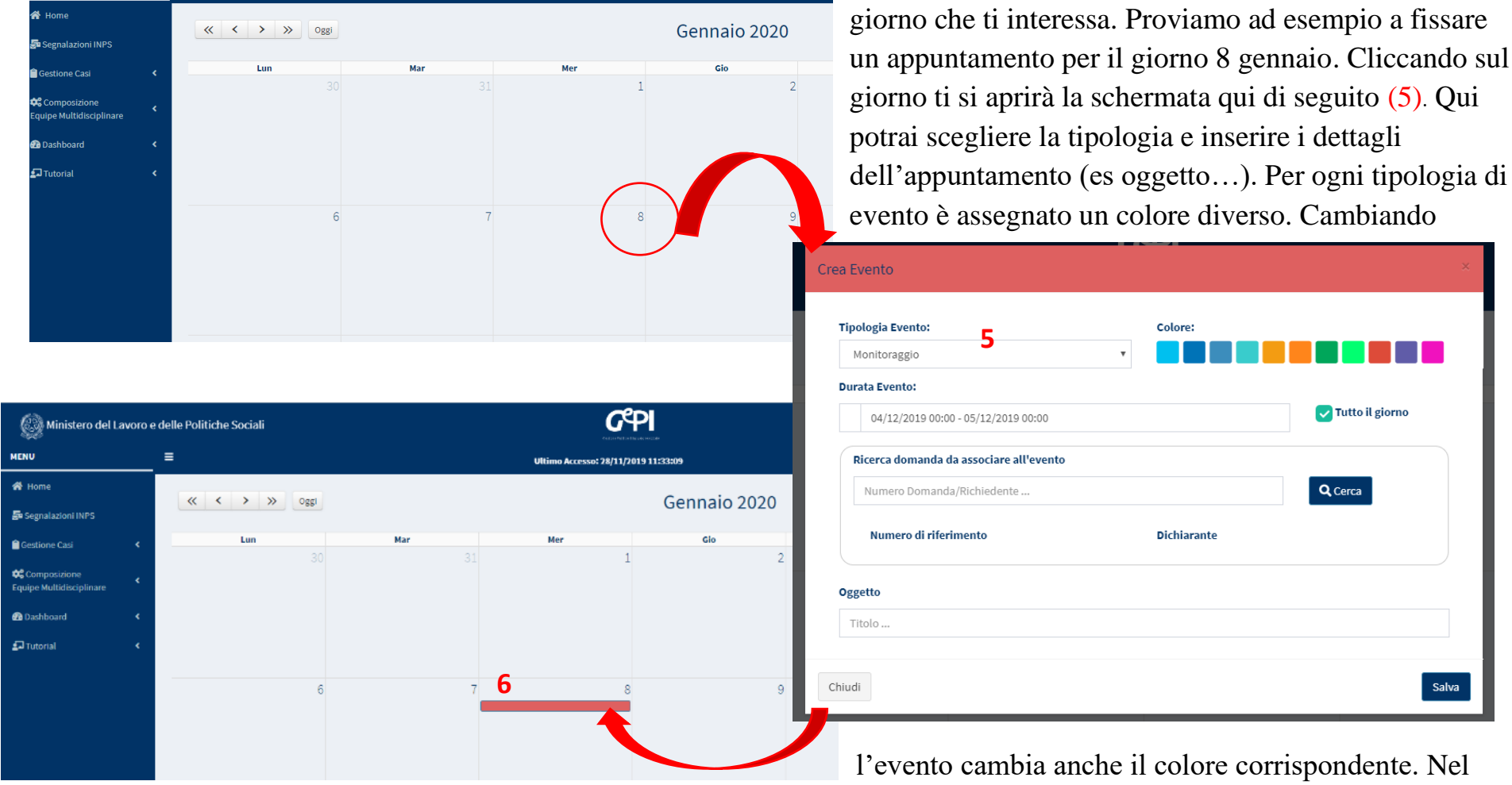

nostro caso si tratta di un incontro di monitoraggio. Scegliendolo dal menu a tendina l'evento sarà contrassegnato dal colore rosso e lo vedrai anche nella pagina iniziale. Potrai cambiare comunque il colore che il sistema assegna in automatico. Gli eventi già presenti nel calendario possono essere modificati o rimossi. NB: tutti gli eventi devono essere creati tramite tale funzionalità, non essendoci alimentazione automatica tramite altre sezioni della Piattaforma. Ad esempio, se fisso un appuntamento in monitoraggio non mi comparirà in automatico in calendario ma dovrò inserirlo con questa modalità.

# Elenco dei casi

|                                                        |   |                               |                                       |                                           |                          |                                          | AmbitoPalermo                             |
|--------------------------------------------------------|---|-------------------------------|---------------------------------------|-------------------------------------------|--------------------------|------------------------------------------|-------------------------------------------|
| Gestione Segnalazioni                                  | < | <b>2</b> 0 NUMERO CASI DA AVV | /IARE                                 | 0 NUMERO CASI 'IN VALUTAZIO               | DNE AP'                  | ) NUMERO CASI 'IN VALUTA                 | ZIONE QA'                                 |
| Gestione Casi                                          | ~ | 0 NUMERO CASI 'IN DEF         | FINIZIONE PATTO'                      | 0 NUMERO CASI 'IN MONITORA                | IGGIO'                   |                                          |                                           |
| Da Avviare                                             |   | Ricerca 😧                     |                                       |                                           |                          |                                          |                                           |
| Monitoring<br>Composizione<br>Equipe Multidisciplinare | < | Id domanda                    | Cod. Fiscale                          | Nome/Cognome                              | Residenza<br>Selezionare | Stato 4                                  |                                           |
| Dashboard                                              | < | CAP                           | Indirizzo                             |                                           |                          |                                          | Q Cerca                                   |
| 🛃 Tutorial                                             | < |                               |                                       |                                           |                          |                                          |                                           |
| 🌲 Novità                                               |   | I miei casi                   |                                       |                                           |                          |                                          | <b>5</b> 1                                |
|                                                        |   | 5 Visualizza 10 v rigi        | <b>ti</b><br>he                       |                                           |                          | Colonna di inte                          | estazione                                 |
|                                                        |   |                               | Stato <sub>TV</sub> RAP <sub>TV</sub> | Id Domanda<br>↑↓ Data<br>presentazione ↑↓ | Codice Fiscale Nome e    | <sub>∿∿</sub> Residenza <sub>∿↓</sub> li | Assegnato<br>ndirizzo <sub>↑↓</sub> il ↑↓ |
|                                                        |   | Q <b>A /</b> 13<br>3          | In valutazione A<br>CPI               | INPS-RDC-2019-<br>23/01/2019<br>1070232   | G - AN SCO               | ■ G543 9                                 | 0037 08/08/2019<br>I****A 2               |
|                                                        |   |                               |                                       |                                           |                          | Pr                                       | recedente 1 Successivo                    |

Iniziamo col vedere l'elenco dei casi (1). Nella parte superiore dello schermo è presente una sintesi dello stato dei casi e subito al di sotto trovi l'area di ricerca (2) per identificare specifici casi utilizzando uno o più campi. Ad esempio, possiamo selezionare tutti i casi di persone con residenza a Roma e con stato "Da avviare" operando sulle rispettive aree di ricerca "RESIDENZA" e "STATO" (3 e 4). È inoltre possibile selezionare quanti casi si vogliono visualizzare per pagina, cliccando su "Visualizza" (5) e selezionando ad esempio la visualizzazione per 10 righe per pagina. Puoi ordinare i casi in un ordine diverso cliccando sulla colonna d'intestazione che preferisci (stato, codice fiscale ecc).

Analizziamo rapidamente come si presenta la riga di un caso come quella qui si seguito.

| 7 12           | Stato 🔨               | RAP | ≯ | ld Domanda                | ₩ | Data presentazione $^{\wedge \vee}$ | Codice Fiscale | ¥ | Nome e<br>Cognome | ₩ | Residenza | ₩ | Indirizzo 🔨        | Assegnato<br>il ∿ |
|----------------|-----------------------|-----|---|---------------------------|---|-------------------------------------|----------------|---|-------------------|---|-----------|---|--------------------|-------------------|
| Q <b>A 2</b> H | In valutazione<br>CPI | A   |   | INPS-RDC-2019-<br>1070232 |   | 23/01/2019                          |                | 6 | AN****SCO         |   | G543      |   | 90037<br>VI****A 2 | 08/08/2019        |

Come vedi, a colpo d'occhio hai già una panoramica della situazione. L'icona dell'orologio sulla destra della riga, quando presente, indica se una domanda è scaduta o in scadenza. Per sapere di quanto, basta passare con il mouse sull'icona (6).

| G273J<br>G273J<br>20                                                                                                 |
|----------------------------------------------------------------------------------------------------|
| G273J<br><i>Jenza</i><br>20                                                                                          |
| .G273J<br><i>denza</i><br>2 0                                                                                        |
| G273J<br>Jenza<br>0                                                                                                  |
| G273J<br>denza<br>0                                                                                                  |
| Jenza<br>0                                                                                                    |
| 0                                                                                                    |
|                                                                                                    |
|                                                                                                    |
|                                                                                                    |
|                                                                                                    |
| Manager 2                                                                                                    |
| 🗷 invia Comunicazione                                                                                                |
| $\uparrow\downarrow  \textit{Telefono}  \uparrow\downarrow  \textit{Cellulare}  \uparrow\downarrow  \textit{E-mail}$ |
| 3492632902 3492632902 filippo.calo@tiscali.it                                                                        |
|                                                                                                    |

Cliccando sulla lente di ingrandimento (7) apri una finestra che riporta i dettagli riepilogativi del caso (8). Nella sezione *Note* (9) puoi aggiungere e salvare informazioni sul caso, e nella sezione stato comunicazioni Informali (10) vedrai un aggiornamento delle comunicazioni sul caso. Nella sezione *Convocazioni e Notifiche* (11) sono riepilogate tutte le notifiche formali effettuate alla famiglia con indicazione delle date di convocazione della famiglia stessa, lo stato della notifica e dell'eventuale segnalazione verso INPS. Cliccando sulla matita (12) accedi alla scheda completa del caso. L'informazione che vedi e quello che puoi fare nella scheda dipende dallo stato del caso. A seconda dell'esito dell'Analisi Preliminare, infatti, potrai: guardare le informazioni sul Patto per il lavoro (esito a), accedere al Patto per l'Inclusione (esito b); accedere al Quadro di Analisi (esito c); guardare le informazioni sulla Presa in carico Specialistica (esito d).

| Ministero del Lavoro e                     | e delle Politiche Sociali                                                                                          |                                     |                                    |                                                  | Seguici su: 🎽 🔊 🛎 ท            | I e vediamo una ner     |
|--------------------------------------------|----------------------------------------------------------------------------------------------------|-------------------------------------|------------------------------------|--------------------------------------------------|--------------------------------|-------------------------|
| MENU                                       | . =                                                                                                    | Ultimo Accesso: 05/02/2020 14:21:35 |                                    |                                                  | 🚢 Case Manager 2 Palermo       | Le veulaino una per     |
| 🔗 Home                                     | Analisi preliminare Quadro di analisi Allegati                                                                     |                                     |                                    |                                                  |                                | volta, ma qui ad        |
| Gestions Segnalation 4                     | Id Domanda: INPS-RDC-2019-                                                                                         |                                     |                                    | Ø 9                                              |                                | accompio ti mostriomo   |
|                                            | Stato: In valutazione QA                                                                                           | Risultato Analisi Preliminare : C   |                                    | Finalizza Selva                                  | Indietro Stampa                | esempto u mostriamo     |
| Composizione c<br>Equipe Multidisciplinare | Assegnata a: Case Manager 2 Palermo - 11/11/2019 11:36:24                                                          |                                     | Data presentazione: 21/01/202      | 0 10:18:45                                       |                                | cosa vedi in un caso in |
| 名 Dashboard 🔸                              | Ultima modifica QA: Case Manager 2 Palermo - 05/02/2020 10:34:39                                                   |                                     | Analisi Preliminare finalizzata o  | la: Case Manager 2 Palermo - 21/01/2020 10:18:44 |                                | cosu veur in un cuso in |
| ⊈Tutorial <                                | Sezione 1 - Anagrafica della famiglia e caratteristiche dei componenti 🚱                                           |                                     |                                    |                                                  |                                | definizione QA.         |
| Novità                                     |                                                                                                    |                                     |                                    |                                                  |                                |                         |
|                                            | Relazione parentsie Meme/Cagnome                                                                                   | - Doto di noscito - Codice Fiscole  | Genere     Condizione occupazioneh | H DID Firmate - State Patto di Lavero            | Disobilită/Won Autosufficienze |                         |
|                                            | Dichiarante ISEE (Nohiedente) CICNANN                                                                              | 28/04/1999                          | •                                  |                                                  | N                              |                         |
|                                            | Conluge FLIPPA                                                                                                    | 17/10/1963                          | i 4                                |                                                  | м                              | <b>—</b>                |
|                                            |                                                                                                    |                                     |                                    |                                                  |                                |                         |
|                                            | Sezione 2. Indicatore della situazione economica della famiglia 😡                                                  |                                     |                                    |                                                  |                                |                         |
|                                            | Numero componenti Scala di equivalenza                                                                             | ISEE                                | ISR                                | ISP                                              | Reddito RDC 🚱                  |                         |
|                                            | 2 1,57                                                                                                    | 3.972,61€                           | 0,00 €                             | 0,00 €                                           | 6.524,00 €                     |                         |
|                                            | Composizione Equipe Multidisciplinare 🕑                                                                            |                                     |                                    |                                                  |                                |                         |
|                                            | Profila/Qualifics operatore                                                                                        | Figura di riferimenta(case manager) | rimento 1 Nº rel./Recopito 1       | Fonte finanziamento operatore                    |                                |                         |
|                                            | NE Neuropaichiatra infantile Giovanna                                                                              | Ø                                   |                                    | FF Fondo Poverté PON PON Inclusione              |                                |                         |
|                                            | Delaldi                                                                                                    |                                     |                                    |                                                  |                                |                         |
|                                            | Area Ambiente e Famiglia 😧                                                                                         |                                     |                                    |                                                  |                                |                         |
|                                            | 1. SITUAZIONE ECONOMICA (Pre. Ass. 2, 3.2)                                                                         |                                     |                                    |                                                  |                                |                         |
|                                            | Negliultini su mesi ci sono stati momenti o periodi in cui la sua famiglia non suma sol di peri<br>A 2016 n.m.m.m. |                                     |                                    |                                                  |                                |                         |

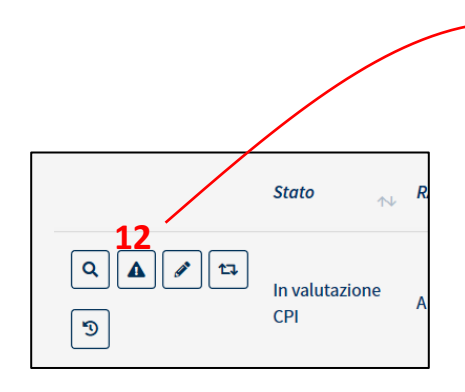

Infine, cliccando sull'icona a triangolo (12) apri la schermata relativa alle segnalazioni che affronteremo alla fine del manuale. Ma cominciamo a dire che cliccando sull'icona a triangolo è possibile accedere alla schermata "Segnalazioni".

| egnalazioni                                                                                                    |                          |                      |                                   |             |                          |                               |                                 |                              |   |                                                                                                  |      |
|----------------------------------------------------------------------------------------------------|--------------------------|----------------------|-----------------------------------|-------------|--------------------------|-------------------------------|---------------------------------|------------------------------|---|--------------------------------------------------------------------------------------------------|------|
| onvocazioni                                                                                                    |                          |                      |                                   |             |                          |                               |                                 | (                            |   | + Aggiungi Convocazione                                                                          |      |
| Stato                                                                                                    | Data sta<br>↑↓ l'inconti | ibilita per<br>ro ↑↓ | Data ultima<br>notifica informale | Do<br>₁∿ fo | ata notifica<br>ormale 🔨 | Data ricevuta<br>di ritorno 🛝 | Id<br>segnalazione <sub>w</sub> | Data<br>segnalazione<br>INPS | ₩ | Data Notifica<br>segnalazione INPS                                                               | • •• |
|                                                                                                    |                          |                      |                                   |             | Nessun elen              | nento trovato                 |                                 |                              |   |                                                                                                  |      |
| Visualizzate 0 di 0 di 0                                                                                                    |                          |                      |                                   |             |                          |                               |                                 |                              |   |                                                                                                  |      |
|                                                                                                    |                          |                      |                                   |             |                          |                               |                                 |                              |   |                                                                                                  |      |
|                                                                                                    |                          |                      |                                   |             |                          |                               |                                 |                              |   |                                                                                                  |      |
|                                                                                                    |                          |                      |                                   |             |                          |                               |                                 |                              |   |                                                                                                  |      |
| ato del beneficio (co                                                                                                    | municazioni              | da INPS/AN           | NPAL)                             |             |                          |                               |                                 |                              |   | t⊐ Aggiorn                                                                                       | а    |
| Data                                                                                                    |                          |                      | Hanta                             | <b>∧</b> ↓  |                          | Donoficiario                  | N Description                   |                              |   |                                                                                                  | ^↓   |
| Data                                                                                                    |                          | MIL                  | uente                             |             |                          | Denenciario                   | Descrizio                       | ле                           |   |                                                                                                  |      |
|                                                                                                    |                          |                      |                                   |             | Nessun elen              | nento trovato                 |                                 |                              |   |                                                                                                  |      |
|                                                                                                    |                          |                      |                                   |             |                          |                               |                                 |                              |   |                                                                                                  |      |
| Visualizzate 0 di 0 di 0                                                                                                    |                          |                      |                                   |             |                          |                               |                                 |                              |   |                                                                                                  |      |
| Visualizzate 0 di 0 di 0                                                                                                    |                          |                      |                                   |             |                          |                               |                                 |                              |   |                                                                                                  |      |
| Visualizzate 0 di 0 di 0<br>anzione DID non firma                                                                                                    | ata                      |                      |                                   |             |                          |                               |                                 |                              |   |                                                                                                  |      |
| Visualizzate 0 di 0 di 0<br>anzione DID non firma<br>ucleo Familiare                                                                                                    | ata                      |                      |                                   |             |                          |                               |                                 | ۱                            |   |                                                                                                  |      |
| Visualizzate 0 di 0 di 0<br>anzione DID non firma<br>ucleo Familiare<br>FRANCESCA LINA FUSCO                                                                                                    | ata                      |                      |                                   |             |                          |                               |                                 |                              |   | Invia in approvazione<br>Segnalazione INPS                                                       |      |
| Visualizzate 0 di 0 di 0<br>anzione DID non firma<br>ucleo Familiare<br>] FRANCESCA LINA FUSCO<br>] GIORGIO FUSCO                                                                                          | ata                      |                      |                                   |             |                          |                               |                                 |                              |   | ► Invia in approvazione<br>Segnalazione INPS                                                     |      |
| Visualizzate 0 di 0 di 0<br>anzione DID non firma<br>ucleo Familiare<br>] FRANCESCA LINA FUSCO<br>] GIORGIO FUSCO<br>] MARIA CHIARA FUSCO<br>] ANTONINO FUSCO                                              | ata                      |                      |                                   |             |                          |                               |                                 | [                            |   | ► Invia in approvazione<br>Segnalazione INPS                                                     |      |
| Visualizzate 0 di 0 di 0<br>anzione DID non firma<br>ucleo Familiare<br>] FRANCESCA LINA FUSCO<br>] GIORGIO FUSCO<br>] MARIA CHIARA FUSCO<br>] ANTONINO FUSCO<br>] ROSA CIULLA                             | ata                      |                      |                                   |             |                          |                               |                                 |                              |   | Invia in approvazione<br>Segnalazione INPS                                                       |      |
| Visualizzate 0 di 0 di 0<br>anzione DID non firma<br>ucleo Familiare<br>] FRANCESCA LINA FUSCO<br>] GIORGIO FUSCO<br>] MARIA CHIARA FUSCO<br>] ANTONINO FUSCO<br>] ROSA CIULLA                             | ata                      |                      |                                   |             |                          |                               |                                 | [                            |   | Invia in approvazione<br>Segnalazione INPS                                                       |      |
| Visualizzate 0 di 0 di 0<br>anzione DID non firm:<br>ucleo Familiare<br>] FRANCESCA LINA FUSCO<br>] GIORGIO FUSCO<br>] MARIA CHIARA FUSCO<br>] ANTONINO FUSCO<br>] ROSA CIULLA<br>hiusura del Caso         | ata                      |                      |                                   |             |                          |                               |                                 | [                            |   | Invia in approvazione<br>Segnalazione INPS                                                       |      |
| Visualizzate 0 di 0 di 0<br>anzione DID non firm:<br>ucleo Familiare<br>] FRANCESCA LINA FUSCO<br>] GIORGIO FUSCO<br>] MARIA CHIARA FUSCO<br>] ANTONINO FUSCO<br>] ROSA CIULLA<br>hiusura del Caso<br>Note | ata                      |                      |                                   |             |                          |                               |                                 | (                            |   | <ul> <li>Invia in approvazione<br/>Segnalazione INPS</li> <li>Termina definitivamente</li> </ul> |      |

# Casi da avviare

| Ministero del Lavoro e delle Politiche Sociali |    |                                                            |                |                              |                             |                |                  |                      | Seguici su:              | 🎐 🔊 🔤 in           | 0              |
|------------------------------------------------|----|------------------------------------------------------------|----------------|------------------------------|-----------------------------|----------------|------------------|----------------------|--------------------------|--------------------|----------------|
| MENU                                           |    | ≡                                                          |                | Ultim                        | o Accesso: 15/10/2019 0     | 9:39:48        |                  |                      | 💄 Case Manager 2 Palermo |                    |                |
| A Home                                         |    |                                                            |                |                              |                             |                |                  |                      |                          |                    |                |
| Gestione Casi                                  | ~  | Ricerca 😧                                                  |                |                              |                             |                |                  |                      |                          |                    |                |
| Elenco Casi                                    |    | ld domanda                                                 | Cod. Fiscale   | Nome/Cog                     | nome                        |                |                  | Residenza            |                          |                    |                |
| Da Avviare                                     |    | ld Domanda                                                 | Codice Fiscale | Nome                         |                             |                |                  | Selezionare          |                          | <b>v</b>           |                |
| Monitoring                                     |    | CAP                                                        | Indirizzo      |                              |                             |                |                  |                      |                          |                    | Correg         |
| 😂 Anagrafiche                                  | ۲. | САР                                                        | Indirizzo      |                              |                             |                |                  |                      |                          |                    | lerca          |
| n Dashboard                                    | ۲  |                                                            |                |                              |                             |                |                  |                      |                          |                    |                |
| <b>£</b> ⊐Tutorial                             | ۲  | Visualizzati 500 di 500 risultati<br>Visualizza 10 v righe |                |                              |                             |                |                  |                      |                          | Record totali:     | : 1111         |
|                                                |    | 3.5                                                        | Stato ↑↓ RAP   | ld<br>î↓ Domanda             | Data<br>↑↓ presentazione ↑↓ | Codice Fiscale | Nome<br>î↓ Cogno | e<br>me î↓ Residenza | î↓ Indirizzo             | Assegnato<br>î↓ il | <b>0</b><br>↑↓ |
|                                                |    | Q • = 3                                                    | Da avviare     | INPS-RDC<br>2019-<br>1080988 | 07/02/2019                  |                | VI****I          | VA G273              | 90146 VI**** 19          | 08/08/201          | 19             |

Hai l'elenco dei casi da avviare cliccando dal menu a sinistra su "Gestione casi" e poi su "Da avviare" (1 e 2). Per avviare un caso devi solo cliccare sull'icona "Play" (3). Ti verrà chiesta conferma dell'operazione (4).

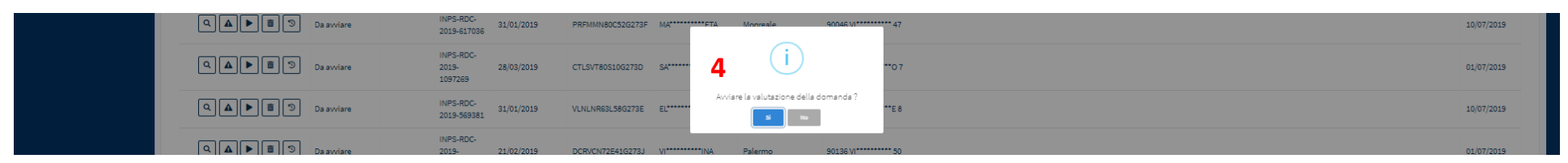

Se clicchi su sì, avvii l'analisi preliminare. Attenzione, perché questa operazione è irreversibile.

Puoi anche decidere di rimettere in stato di riassegnazione un caso e rimandarlo a un coordinatore, perché lo assegni ad un altro *case manager*, cliccando sulla terza icona (5). Anche in questo caso ti viene chiesta conferma dell'operazione perché non è reversibile.

# Analisi preliminare<sup>5</sup>

| 🛞 Ministero del Lavoro                                                                                                  | e delle Politiche Sociali                                                                                                    |                                                                                                    |                                                                                                    |                                                                                                 |                                                | Seguici su: 🎽 እ 💌 in 🎯                                                                        |
|----------------------------------------------------------------------------------------------------|----------------------------------------------------------------------------------------------------|----------------------------------------------------------------------------------------------------|----------------------------------------------------------------------------------------------------|-------------------------------------------------------------------------------------------------|------------------------------------------------|-----------------------------------------------------------------------------------------------|
| MENU                                                                                                    | =                                                                                                    |                                                                                                    | Ultimo Accesso: 15/10/2019 12:33:00                                                                                                    |                                                                                                 |                                                | 💄 CaseManager AmbitoPalermo                                                                   |
| Home         Gestione Casi          Composizione          Equipe Multidisciplinare          Dashboard          Tutorial | Analisi preliminare Allegat<br>Id Domanda: INPS-RDC-201<br>Stato: In valutazione AP<br>Assegnata a: CaseManager A<br>Ultima modifica AP: CaseMa                                                                                                    | 9-1070232<br>AmbitoPalermo - 08/08/2019 20:24:43<br>Inager AmbitoPalermo - 29/08/2019 11:23:27                                                                          | Risultato Analisi Preliminare : A                                                                                                    | Data presentazione:23/01/2019                                                                   | Finalizza Salva                                | s Indietro Stampa                                                                             |
|                                                                                                    | Sezione 1 - Anagrafica de<br>11 2 • @ • @ | la famiglia e caratteristiche dei compone<br>Relazione parentale <sup>11</sup> Nome/Cognome<br>Figlio minorenne Figlio minorenne<br>Figlio minorenne Coniuge<br>Coniuge | enti 🛛 1                                                                                                    | Genere 1 Condizione occupazion<br>i<br>i<br>i<br>i<br>i<br>i<br>i<br>i<br>i<br>i<br>i<br>i<br>i | ale <sup>†⊥</sup> DID Firmata <sup>†⊥</sup> St | ato Patto di Lavoro 11 Disabilità/Non Autosufficienza 11 N<br>N N<br>N N<br>N N<br>N N<br>N N |
|                                                                                                    | Sezione 2. Indicatore dell<br>Numero componenti<br>5<br>Sezione 3. Bisogni del ricci<br>3.1 Bisogn                                                                                                    | a situazione economica della famiglia<br>scala di equivalenza<br>2,85<br>niedente e del suo nucleo ?<br>il di cura, salute e funzionamenti                              | ISEE<br>0,00 €<br>✓ 1. Buono stato di salute<br>○ 2. Patologie lievi e temporanee<br>○ 3. Patologie lievi permanenti<br>○ 4. Patologie croniche gravi<br>○ 5. Problemi psicologici o psichiatrici<br>○ 6. Disabilità certificata non rilevata ri<br>○ 7. Disabilità per la quale è in corso la | ISR<br>0,00 €<br>i<br>I<br>rella DSU<br>a certificazione                                        | <b>ISP</b><br>0,00 €                           | RDC<br>950,53 €                                                                               |

<sup>&</sup>lt;sup>5</sup> Per l'Analisi Preliminare (AP) consulta le Linee Guida- pagine 20-25 e la lezione n.1 della FAD sul Patto per l'inclusione Sociale

Andiamo ora a vedere le diverse funzioni di gestione dei casi cominciando dall'Analisi Preliminare. Nella pagina Analisi Preliminare hai una panoramica sul nucleo familiare a partire dall'anagrafica della famiglia e dalle caratteristiche dei componenti (1). Cliccando su ogni familiare avrai i dati di dettaglio che lo riguardano (2).

Scorrendo la pagina trovi le informazioni sull'indicatore della situazione economica della famiglia, precompilata con i dati provenienti dall'INPS. Comincia poi la sezione che spetta al *case manager* compilare:

- Bisogni del richiedente e del suo nucleo;
- Servizi attivi per il nucleo familiare.

Se sei in fase di Analisi Preliminare, puoi compilare questa scheda con le informazioni raccolte sulla famiglia. Al fondo della pagina puoi definire il risultato dell'Analisi Preliminare o vederne l'esito (3). Attenzione! In funzione delle selezioni effettuate dall'utente il sistema imposta un esito per l'Analisi Preliminare. Questo esito può comunque essere modificato dal *Case Manager* (3.1.).

| Si prega di definire il risultato: | 3.1. | A) Centro per l'impiego per patto per il lavoro | 4                | 5     | 6        | 7      |
|------------------------------------|------|-------------------------------------------------|------------------|-------|----------|--------|
|                                    |      |                                                 | <b>Pinalizza</b> | Balva | Indietro | Stampa |

Sempre da questa scheda, terminata l'Analisi Preliminare, puoi finalizzare il caso ma prima occorre sempre salvare ogni modifica effettuata (5). Solo dopo potrai finalizzare il caso attraverso il pulsante "Finalizza" (4). Ricorda che quest'azione non è ripetibile. Puoi decidere di trasformare in pdf la pagina che stai vedendo cliccando sull'icona della stampante (7). Per tornare alla pagina precedente clicca invece sulla freccia "indietro" (6). Puoi anche stampare il documento e farlo firmare al beneficiario e riallegare il documento (8).

| Analisi preliminare Allegati 8<br>Id Domanda: INPS-RDC-2019-383173<br>Stato: In valutazione AP                             |          |                                         | Indietro |  |
|----------------------------------------------------------------------------------------------------|----------|-----------------------------------------|----------|--|
| Assegnata a: Case Manager 2 Palermo - 08/08/2019 00:39:05<br>Ultima modifica: Case Manager 2 Palermo - 08/08/2019 22:22:58 |          | Data presentazione: 06/02/2019 00:00:00 |          |  |
| Upload Allegati                                                                                                    |          |                                         |          |  |
| Tipo<br>Selezionare   Apri Lista Allegati                                                                                  | 1 Allega | Nessun file selezionato                 |          |  |
| Nome                                                                                                    | Тіро     | Utente                                  | Data     |  |
|                                                                                                    |          | Nessun elemento trovato                 |          |  |
| Visualizzate 0 di 0 di 0                                                                                                   |          |                                         |          |  |

# Quadro di analisi<sup>6</sup> (Esito C)

Se dall'Analisi Preliminare emergono bisogni complessi, si procede con una valutazione più approfondita attraverso il Quadro di Analisi. Anche nella pagina "Quadro di Analisi" è disponibile **l'Anagrafica della famiglia** con le caratteristiche dei componenti e le informazioni relative alla **situazione economica della famiglia**. Cliccando sull'icona "più" (1) puoi visualizzare i dettagli di ciascun membro. Più in basso trovi le informazioni sui componenti dell'equipe multidisciplinare (2)

|                                                                                                    | Ministero del Lavoro e | e delle Politiche Sociali                                                                                                    |                                                                                                    |                                                                                                    | Seguici su: 🎔 🔊 💌 in 💿            |  |  |
|----------------------------------------------------------------------------------------------------|------------------------|----------------------------------------------------------------------------------------------------|----------------------------------------------------------------------------------------------------|----------------------------------------------------------------------------------------------------|-----------------------------------|--|--|
|                                                                                                    | MENU                   | =                                                                                                    | Ultimo Accesso: 22/01/2020 09:11:05                                                                               |                                                                                                    | 💄 Case Manager 2 Palermo          |  |  |
| ☆ Home         So Gestione Segnalazioni          Gestione Casi          Gestione Casi          Composizione<br>Equipe Multidisciplinare          B Dashboard          Dashboard          Novità       Novità |                        | Analisi preliminare       Quadro di analisi       Allegati         Id Domanda: INPS-RDC-2019-1096248       Stato: In valutazione QA         Stato: In valutazione QA       Assegnata a: Case Manager 2 Palermo - 11/11/2019 11:36:24         Ultima modifica QA: Case Manager 2 Palermo - 21/01/2020 10:19:35         Sezione 1 - Anagrafica della famiglia e caratteristiche dei componenta         1       Relazione parentale         *       Nome/Cognome         *       Relazione parentale                                                                                                    | Risultato Analisi Preliminare : C<br>Data p<br>Analisi<br>tti ?<br>Data di nascita ** Codice Fiscale ** Genere ** | Risultato Analisi Preliminare : C<br>Data presentazione: 21/01/2020 10:18:45<br>Analisi Preliminare finalizzata da: Case Manager 2 Palermo - 21/01,<br>Data di nascita ** Codice Fiscale ** Genere ** Condizione occupazionale ** DID Firmata ** State |                                   |  |  |
|                                                                                                    |                        | Image: Construction of the second second | 26/04/1959 RNDGNN59026A764P •                                                                                     |                                                                                                    | N<br>N<br>—                       |  |  |
|                                                                                                    |                        | Numero componenti     Scala di equivalenza       2     1,57                                                                                                    | <b>ISEE ISR</b><br>3.972,61 € 0,00 €                                                                              | <b>ISP</b><br>0,00 €                                                                                                    | <b>Reddito RDC </b><br>6.524,00 € |  |  |
|                                                                                                    |                        | Composizione Equipe Multidisciplinare  2<br>Profilo/Qualifica operatore ** Nome/Cognome operatore ** Figura di riferin<br>NE Neuropsichiatra infantile Giovanna Bellu                                                                                                    | nento(case manager) 🎌 Ente/servizio di riferimento 🎌 N° tel./Reca                                                 | pito <sup>↑↓</sup> Fonte finanziamento operatore <sup>↑↓</sup><br>FP Fondo Povertà PON PON Inclusione                                                                                                    | _                                 |  |  |
|                                                                                                    |                        | Paratoni                                                                                                    |                                                                                                    |                                                                                                    |                                   |  |  |

<sup>&</sup>lt;sup>6</sup> Per il Quadro di Analisi (QA) consulta le Linee Guida- pagine 25 - 30 e la lezione n.2 della FAD sul Patto per l'inclusione Sociale

|   | Area Ambiente e Famiglia 📀                                                                                                    |                             |                                                       |
|---|----------------------------------------------------------------------------------------------------|-----------------------------|-------------------------------------------------------|
| 4 | 1. SITUAZIONE ECONOMICA (Pre. Ass. 2, 3.2)                                                                                                    |                             |                                                       |
|   | Negli ultimi 12 mesi ci sono stati momenti o periodi in cui la sua famiglia non aveva soldi per:<br>1. Comprare il cibo necessario                                                                                                    |                             |                                                       |
|   | A. Condizione economica * 🥑                                                                                                    |                             |                                                       |
|   | Bisogno ★ ★ ★ ★ ★ Forza                                                                                                    | <b>5</b> / 6                |                                                       |
|   | Non è una priorità                                                                                                    |                             |                                                       |
|   | B Canacità di gostione del hudget e di ricparmie * e                                                                                                    |                             |                                                       |
|   | B. Capacita di gestione dei budget e di risparinio 🥥                                                                                                    |                             |                                                       |
|   | Bisogno \star ★ ★ ★ Forza                                                                                                    | 4 / 6                       |                                                       |
|   | <ul> <li>Non è una priorità</li> <li>Image: Second Second</li></ul> |                             |                                                       |
|   |                                                                                                    |                             |                                                       |
| 5 | 2. CONDIZIONE ABITATIVA (Pre. Ass. 3.5)                                                                                                    |                             |                                                       |
|   | A. Condizione abitativa interna all'abitazione e esterna (                                                                                                    | nella zona di residenza)    | * 😧                                                   |
|   | Bisogno \star ★ ★ ★ ★ Forza                                                                                                    | <b>4</b> / 6                |                                                       |
|   | 👃 🗙 E' una priorità su cui intervenire/progettare                                                                                                    |                             | Criticità rispetto all'alloggio:                      |
|   | Da evidenziare ad altro servizio                                                                                                    |                             | 1. Nessuna particolare criticità                      |
| 6 | 3. BISOGNI DI CURA E CARICO DI ASSISTENZA (Pre. Ass. 3.                                                                                                    | 1)                          |                                                       |
|   | B. Cura di famigliari (nel nucleo e fuori del nucleo) * 🥑                                                                                                    |                             |                                                       |
|   | Bisogno \star * * * * Forza                                                                                                    | <b>1</b> / 6                |                                                       |
|   | 👃 🗙 E' una priorità su cui intervenire/progettare                                                                                                    |                             | Sono presenti in famiglia componenti maggiorenni con- |
|   | Già conosciuto, oggetto di presa in carico                                                                                                    |                             | 1. Nessuna particolare criticità                      |
| 7 | 5. RETI FAMILIARI, DI PROSSIMITÀ E SOCIALI (Pre. Ass. 3.6                                                                                                    | )                           |                                                       |
|   | A. Risorse familiari e relazioni di parentela, con i membr                                                                                                    | i della famiglia ristretta, | della famiglia allargata, nelle pa                    |
|   | Bisogno ★ ★ ★ ★ 🛧 Forza                                                                                                    | <b>3</b> / 6                |                                                       |
|   | 🔺 🖹 Non è una priorità                                                                                                    |                             | Reti familiari e sociali:                             |
|   |                                                                                                    |                             |                                                       |

che potrai modificare nella sezione del menù a sinistra "Composizione dell'Equipe Multidisciplinare" (3). Ci sono due sezioni nel Quadro di Analisi: una per effettuare la valutazione relativa all'intera famiglia e una per effettuarla su ogni membro della famiglia. Nell'area **Ambiente e Famiglia** puoi inserire dettagli e informazioni sulla situazione generale del nucleo familiare che riguardano:

- La situazione economica (4)
- La condizione abitativa (5)

- I bisogni di cura e il carico di assistenza (6)

Le reti familiari, di prossimità e sociali(7)

In queste sezioni hai la sintesi dell'esito dell'Analisi Preliminare e uno spazio su cui intervenire agendo sui dati o inserendo delle note. Le stelle da 1 a 6 indicano la scala di intensità del bisogno<sup>7</sup>, cui l'equipe assegna valori più alti, se identifica forze/risorse a disposizione del nucleo o valori più bassi per indicare situazioni di debolezza e quindi di bisogno. L'icona campanella (8) indica che quell'attività è una priorità su cui intervenire. Le altre icone, nella sezione sottostante significano che: (9) la persona è già oggetto di presa in carico, ovvero è già conosciuta ai servizi; (10) è necessario evidenziare il caso ad un altro servizio non rappresentato nell'equipe (11) nessuno dei casi precedenti, quindi non applicabile.

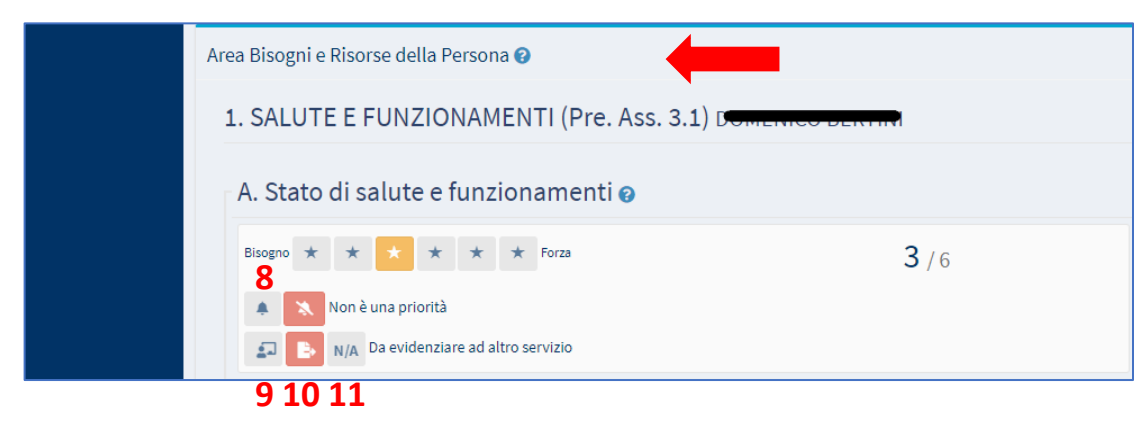

Scorrendo la pagina, nell'area **Area Bisogni e Risorse della Persona** puoi inserire dettagli e informazioni che interessano: Salute e funzionamenti; Istruzione, formazione e competenze; Condizione occupazionale. Hai la stessa gestione per icone che hai trovato nell'area "Ambiente e Famiglia".

Al fondo di questa pagina trovi la Sintesi.

| 🚱 Ministero del La                       | voro e | delle Politiche Sociali                                                                                                    | Seguici su: 🎔 እ 💌 in 🞯                        |
|------------------------------------------|--------|----------------------------------------------------------------------------------------------------|-----------------------------------------------|
| MENU                                     |        | ≡ Ultimo Accesso: 15/10/2019 12:33:00                                                                                                    | 💄 CaseManager AmbitoPalermo                   |
| 者 Home                                   |        |                                                                                                    |                                               |
| 🗎 Gestione Casi                          | <      | Analisi preliminare Quadro di analisi Patto per l'inclusione sociale Piano Incontri Risultati Allegati 12                                                                        |                                               |
| Composizione<br>Equipe Multidisciplinare | <      | Id Domanda: INPS-RDC-2019-1210630                                                                                                    | Indietro                                      |
| 🕰 Dashboard                              | <      | Assegnata a: CaseManager AmbitoPalermo - 17/07/2019 16:19:20 Data presentazione: 28/03/2019 00:00:00                                                                             |                                               |
| 되 Tutorial                               | <      | Ultima modifica: CaseManager AmbitoPalermo - 04/10/2019 15:28:17 Analisi preliminare finalizzata da: CaseManage                                                                  | r AmbitoPalermo - 27/08/2019 10:39:01         |
|                                          |        | Quadro di analisi finalizzato da: CaseManager AmbitoPalermo - 27/08/2019 10:40:45 Patto per l'inclusione sociale finalizzato da: CaseManager AmbitoPalermo - 27/08/2019 10:40:45 | seManager AmbitoPalermo - 27/08/2019 10:47:19 |
|                                          |        | Upload Allegati                                                                                                    | -                                             |
|                                          |        | Τίρο                                                                                                    |                                               |
|                                          |        | Selezionare   Apri  Allega Nessun file selezionato                                                                                                    |                                               |
|                                          |        | Lista Allegati 13 14                                                                                                    |                                               |

<sup>&</sup>lt;sup>7</sup> Nelle Linee Guida i numeri corrispondono alle lettere dalla A alla F. Non rappresentano, infatti, un punteggio ma solo una scala ordinale.

Ricordati di salvare se effettui cambiamenti. Puoi decidere di trasformare in pdf la pagina che stai vedendo cliccando sull'icona della stampante nella parte inferiore della pagina. Cliccando sulla sezione "Allegati" (12), puoi allegare un documento al caso, selezionando dalla tendina il tipo di documento e poi cliccando su "Apri". (13). Una volta fatta la scelta clicca su "Allega" (14). L'allegato sarà successivamente scaricabile o cancellabile dal portale.

| Sintesi                                                                                                    |           |            |                 |             |       |
|----------------------------------------------------------------------------------------------------|-----------|------------|-----------------|-------------|-------|
| Area Ambiente e Famiglia                                                                                                    | Indica    | tor        | State           | Pri         | ority |
| 1. SITUAZIONE ECONOMICA (Pre. Ass. 2, 3.2) - A. Condizione economica                                                                                                    | 5         |            | E-              |             |       |
| 1. SITUAZIONE ECONOMICA (Pre. Ass. 2, 3.2) - B. Capacità di gestione del budget e di risparmio                                                                                                    | 4         |            | N/A             |             |       |
| 2. CONDIZIONE ABITATIVA (Pre. Ass. 3.5) - A. Condizione abitativa interna all'abitazione e esterna (nella zona di residenza)                                                                             | 4         |            | E,              |             | ¢     |
| 3. BISOGNI DI CURA E CARICO DI ASSISTENZA (Pre. Ass. 3.1) - B. Cura di famigliari (nel nucleo e fuori del nucleo)                                                                                        | 1         |            | <b>1</b>        |             | Ļ     |
| 5. RETI FAMILIARI, DI PROSSIMITÀ E SOCIALI (Pre. Ass. 3.6) - A. Risorse familiari e relazioni di parentela, con i membri della famiglia ristretta, della famiglia allargata, nelle parentele più lontane | 3         |            | E-              |             |       |
| Area bisogni e risorse della persona                                                                                                    |           |            |                 |             |       |
| 1. SALUTE E FUNZIONAMENTI (Pre. Ass. 3.1)                                                                                                    | Indicator | State Pr   | riority Indicat | or State    |       |
| A. Stato di salute e funzionamenti                                                                                                    | 3         | ₽,         | 5               | <b>E</b> +  |       |
| B. Cura della persona in relazione agli ambienti e ai contesti                                                                                                    | 5         | -<br>B-    | 2               | -<br>-      |       |
| C. Capacità di fronteggiamento                                                                                                    | 5         | E+         | - 2             | N/A         |       |
|                                                                                                    | _         |            |                 |             |       |
| 2. ISTRUZIONE, FORMAZIONE E COMPETENZE (Pre. Ass 1, 3.4)                                                                                                    | Indicator | State Pri  | iority Indicat  | or State    |       |
| A. Istruzione                                                                                                    | 5         | ₽+         | 6               | N/A         |       |
| B. Competenze relative alla comunicazione e al saper fare                                                                                                    | 5         | ₿-         | 6               | N/A         |       |
| C. Formazione extrascolastica                                                                                                    | 5         | ₽+         | 6               | N/A         |       |
|                                                                                                    | Domen     | CO DEICTIN |                 | 251 T A MAR |       |
| 3. CONDIZIONE OCCUPAZIONALE (Pre. Ass. 1, 3.3)                                                                                                    | Indicator | State Pri  | iority Indicat  | r State     |       |
| A. Condizione occupazionale                                                                                                    | 4         | ₽+         | 6               | N/A         |       |
| B. Profilo sul mercato del lavoro                                                                                                    | 2         | ₿-         | 6               | N/A         |       |
| C. Esperienze realizzate negli ultimi 5 anni a partire dalle più recenti                                                                                                    | 2         | ₽-         | 6               | N/A         |       |
| D. Capacità e disponibilità alla mobilità e agli spostamenti casa/lavoro                                                                                                    | 3         | ₽+         | -               | N/A         |       |
|                                                                                                    |           |            |                 | /           |       |
|                                                                                                    |           |            |                 |             |       |
|                                                                                                    |           | 1          | ◆<br>Indietro   | s           | t     |
|                                                                                                    |           |            |                 |             |       |

# Patto per il lavoro<sup>8</sup> (Esito A)

Vediamo ora la sezione sul Patto per il Lavoro. Il percorso per il lavoro si avvia nel caso in cui, dopo l'Analisi Preliminare, la situazione di povertà emerga come esclusivamente connessa alla dimensione lavorativa. In questo caso il nucleo familiare è indirizzato al Centro per l'impiego per la definizione del Patto per il Lavoro e la responsabilità del caso non è più in capo ai servizi sociali. Puoi continuare tuttavia a vedere le informazioni che riguardano l'Analisi Preliminare e a caricare eventuali allegati, ad esempio documenti da tenere agli atti. Basta cliccare su "Allegati" (1) e caricare il documento relativo allo specifico caso, selezionando dalla tendina il tipo di documento (2) e cliccando su "Apri" (3). Una volta fatta la scelta clicca su "Allega" (4). L'allegato sarà successivamente scaricabile o cancellabile dal portale.

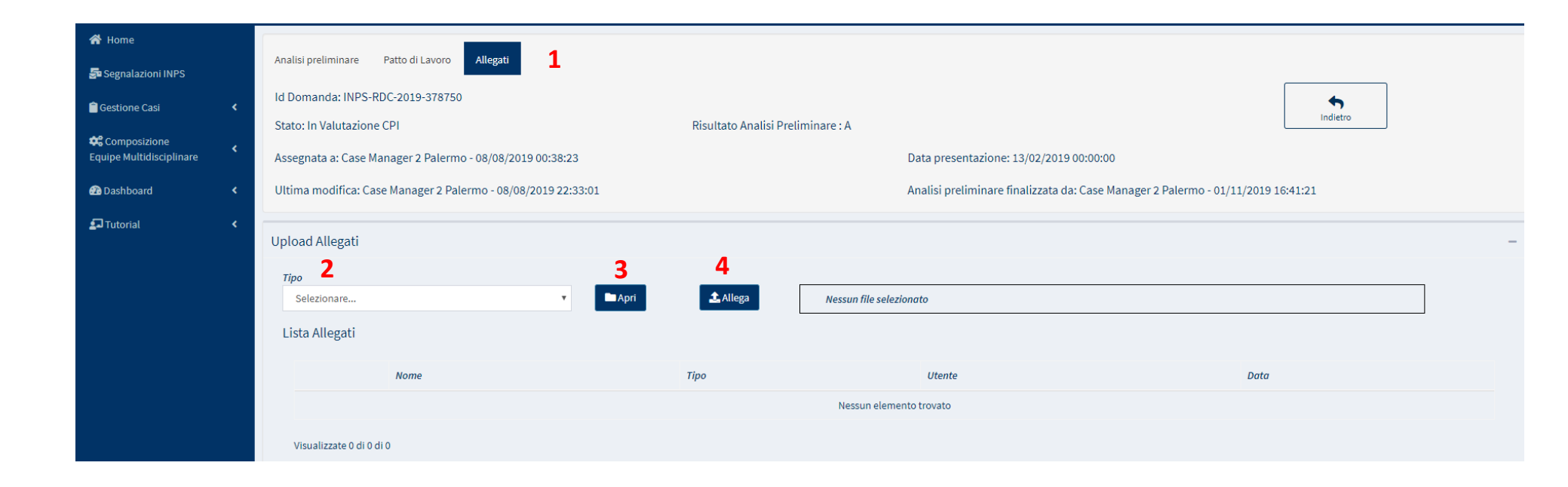

<sup>&</sup>lt;sup>8</sup> Per il Patto per il lavoro consulta il sito dell'Agenzia Nazionale Politiche Attive del Lavoro (ANPAL) <u>https://www.anpal.gov.it/</u>

# Patto per l'inclusione sociale<sup>9</sup> (Esito B)

| Ministero del Lavoro           | e delle Politiche Sociali                                           |                               |                                     |                                                            | Seguici su: 🎔 🔊 💌 in 🎯                                    |
|--------------------------------|---------------------------------------------------------------------|-------------------------------|-------------------------------------|------------------------------------------------------------|-----------------------------------------------------------|
| MENU                           | =                                                                   | Ultimo A                      | ccesso: 31/01/2020 10:47:18         |                                                            | 💄 Case Manager 2 Palermo                                  |
| ☆ Home Gestione Segnalazioni < | Analisi preliminare Quadro di analisi Patto per                     | 'Inclusione sociale Allegati  |                                     |                                                            |                                                           |
| Gestione Casi <                | Id Domanda: INPS-RDC-2019-1081021<br>Stato: In definizione Patto    | Risultat                      | ) Analisi Preliminare : C           | Finalizza                                                  | Indietro Stampa                                           |
| Equipe Multidisciplinare       | Assegnata a: Case Manager 2 Palermo - 11/11/201                     | 0 11:36:24                    | Data prese                          | entazione:31/01/2020 11:25:06                              |                                                           |
| Dashboard                      | Ultima modifica PP: Case Manager 2 Palermo - 31/                    | 01/2020 11:25:06              | Analisi pre                         | liminare finalizzata da: Case Manager 2 Palermo - 31/01/20 | 20 11:17:21                                               |
| 🛃 Tutorial 🔹 <                 | Quadro di analisi finalizzato da: Case Manager 2 P                  | alermo - 31/01/2020 11:25:06  |                                     |                                                            |                                                           |
| 🜲 Novità                       | Sezione 1 - Anagrafica della famiglia e caratte Relazione parentale | ristiche dei componenti 🕢     | ∾ Codice Fiscale ↑ Genere ↑ Co.     | ndizione occupazionale 🐴 DID Firmata 🐄 Stato Pat           | –<br>to di Lavoro ↔ Disabilità/Non Autosufficienza ↔<br>N |
|                                | Sezione 2. Indicatore della situazione econor                       | nica della famiglia 🕑         |                                     |                                                            | -                                                         |
|                                | Numero componenti Scala<br>1 1                                      | di equivalenza ISEE<br>0,00 € | <b>ISR</b><br>0,00 €                | <b>ISP</b><br>0,00 €                                       | Reddito RDC <b>⊘</b><br>0,00 €                            |
|                                | Composizione Equipe Multidisciplinare 🕑                             |                               |                                     |                                                            | -                                                         |
|                                | Profilo/Qualifica operatore                                         | ∿ Nome/Cognome operatore      | Figura di riferimento(case manager) | ↑↓ Ente/servizio di riferimento ↑↓ N° to                   | el./Recapito 🔨 Fonte finanziamento operatore 🔨            |
|                                | SW Assistente Sociale                                               | Coordinatore AmbitoPalermo    |                                     |                                                            | PON PON Inclusione                                        |
|                                | SW Assistente Sociale                                               | CaseManager AmbitoPalermo     |                                     |                                                            | PON PON Inclusione                                        |
|                                | PS Psicologo                                                        | asd asd;                      |                                     |                                                            | PON PON Inclusione FP Fondo Pove<br>NA Altro              |

Andiamo ora a vedere la sezione relativa al Patto per l'inclusione sociale. Ricorda che arriviamo al Patto per l'inclusione sociale o direttamente dall'Analisi Preliminare oppure dopo aver effettuato il Quadro di Analisi in caso di bisogni complessi.

<sup>&</sup>lt;sup>9</sup> Per il Patto per l'Inclusione Sociale (PaIS) consulta le Linee Guida- pagine 31-35 e le lezioni n.3 e 4 della FAD sul Patto per l'inclusione Sociale

Il Patto è un accordo tra famiglia e servizi sociali che prevede il rispetto di determinati impegni, fissati sulla base di precisi obiettivi e risultati. Nella pagina "Patto per l'inclusione sociale" puoi vedere, come per le precedenti, l'anagrafica della famiglia, le caratteristiche dei componenti e le informazioni sulla loro situazione economica. Scorrendo la pagina troverai la

| Obiettivi e Risultati 1                                                                                                    | _                                                                                                    | sezione su                                     |
|----------------------------------------------------------------------------------------------------|----------------------------------------------------------------------------------------------------|------------------------------------------------|
|                                                                                                    |                                                                                                    | obiettivi (1),                                 |
|                                                                                                    | 4 Nuovo/Modifica                                                                                                    | impegni (2) e                                  |
| Area Bisogni e Risorse della Persona                                                                                                    |                                                                                                    | sostegni (3), i                                |
| Sez     Obiettivi       1     Potenziare/Sviluppare il benessere e il funzionamento della persona       •     Migliorare l'integrazione sociale e relazionale       •     Acquisire / potenziare l'autonomia personale e la capacità di fronteggiamento delle situazioni problematiche | + Impegno                                                                                                    | tre elementi<br>costitutivi del<br>Patto, Puoi |
|                                                                                                    | + Impegno                                                                                                    | crearli o                                      |
| Area Ambiente e Famiglia                                                                                                    |                                                                                                    | modificarli                                    |
| Sez Obiettivi<br>1 Preservare l'alloggio/Migliorare la Condizione Abitativa<br>• Preservare la proprietà dell'alloggio                                                                                                    | 5 (+Impegao                                                                                                    | cliccando<br>sull'icona<br>laterale            |
| IMPEGNI @ 2                                                                                                    | -<br>+ Aggiungi                                                                                                    |                                                |
| Data Avvio 🌐 Data Termine 🗍 Frequenza 🗍 Prossima Verifica 🏦                                                                                                    | Tip Num<br>Aggiungi/modifica                                                                                                    |                                                |
| Nessun elemento trovato                                                                                                    |                                                                                                    |                                                |
| Visualizzate 0 di 0 di 0                                                                                                    | Obiett Area Bisogni e Risorse della Persona 💿                                                                                                    |                                                |
| SOSTEGNI @ 3                                                                                                    | 1 - Potenziare/Sviluppare il benessere e il funzionamento della persona                                                                                                    |                                                |
| nuovo/modifica (4).                                                                                                    | Compiere azioni di prevenzione e cura volte alla tutela della salute     Soddisfare le esigenze primarie della vita quotidiana     ✓ Migliorare l'integrazione sociale e relazionale |                                                |
| Solo dopo aver salvato la pagina con le informazioni relative a obiettivi e risultati potrai inserire gli impegni e i sostegni e                                                                                                    | 1<br>🗷 Acquisire / potenziare l'autonomia personale e la capacità di fronteggiamento de                                                                                              | elle situazioni problematiche                  |
| aggiungerne di nuovi cliccando sulle icone laterali (5).                                                                                                    | Curare la pulizia e l'ordine del proprio aspetto e dell'abbigliamento                                                                                                    | le.                                            |

🔲 Attivare la presa in carico da parte di altri servizi specialistici

| Obiettivo Risultato Tipolgia Impegno   Potenziare/Sviluppare il benessere ei lí funzionamento della soddisfare le esigenze primarie della vita quotidiana Atti di ricerca attiva di lavoro e disponibilità alle attività en esigenze primarie della vita quotidiana   Bisultati spettati: soddisfare le esigenze primarie della vita quotidiana Data avio impegni Data fine impegni   Si applica a: Data avio impegni Data fine impegni mail   @ SEBASTIANO \$\$ 58) \$\$ enall telefono cellulare   emall telefono cellulare Il prossimo   @ GRAZIA ANGELA.<                                                                                                    | Nuovo impegno            |                                              |                                    |                         |                |                    |                                    |
|----------------------------------------------------------------------------------------------------|--------------------------|----------------------------------------------|------------------------------------|-------------------------|----------------|--------------------|------------------------------------|
| Potenzlare/Sviluppare il benessere el funzionamento della vi     statutati aspettati:   Soddisfare le esigenze primarie della vita quotidiana     Si applica a:   © SEBASTIANO   • SEBASTIANO   •                                                                                                    | Obiettivo                |                                              | Risultato                          |                         | Tipologia Imp  | egno               |                                    |
| Risultati aspettati:   Soddisfare le esigenze primarie dell'avita quotidiana:   Si applica a:   SEBASTIANO \$\$ 58) \$   email   telefono   email   GRAZIA ANGELA \$\$ 25) \$   email   telefono   cellulare   email   telefono   cellulare   email   telefono   cellulare   email   telefono   cellulare   email   telefono   cellulare   email   telefono   cellulare   email   telefono   cellulare   email   telefono   cellulare   email   telefono   cellulare   email   telefono   cellulare   email   telefono   cellulare   email   telefono   cellulare   email   telefono   cellulare   email   telefono   cellulare                                                                                                    | Potenziare/Sviluppar     | re il benessere e il funzionamento dell: 🔹 🔻 | Soddisfare le esigenze primarie de | lla vita quotidiana 🗸 🔻 | Atti di ricerc | a attiva di lavoro | e disponibilità alle attività di c |
| Soddisfare le esigenze primarie della vita quotidiana<br>si applica a:<br>Media SEBASTIANO (1) 58) +<br>email telefono cellulare<br>GIOVANNA (1) 54) -<br>email telefono cellulare<br>email telefono cellulare<br>GRAZIA ANGELA (1) 25) -<br>email telefono cellulare<br>email telefono cellulare<br>email telefono cellulare<br>email telefono cellulare<br>email telefono cellulare<br>email telefono cellulare                                                                                                    | Risultati aspettati:     |                                              |                                    |                         |                |                    |                                    |
| Siapplica :: Data avvio impegni Data fine impegni   SEBASTIANO i 58) -   email telefono cellulare   email telefono cellulare   email telefono   email cellulare   email telefono   GRAZIA ANGELA 25)   email telefono   email telefono   cellulare -   email telefono   cellulare -   email telefono   cellulare -   email telefono   cellulare -   email telefono   cellulare -   email telefono   cellulare -   email telefono   cellulare -   email telefono   cellulare -   email telefono   cellulare -   email telefono   cellulare -   email telefono   cellulare -   email telefono   cellulare -   email telefono   email telefono   email telefono   email telefono   email telefono   email telefono   email telefono   email telefono   email telefono   email telefono   email telefono                                                                                                    | Soddisfare le esigenze p | orimarie della vita quotidiana               |                                    |                         |                |                    |                                    |
| SEBASTIANO 58)   email telefono   email email   GIOVANNA \$\                                                                                                    | Si applica a:            |                                              |                                    | Data avvio impegni      |                | Data fine im       | pegni                              |
| email telefono   email email   GIOVANNA 54)   email telefono   cellulare   email telefono   GRAZIA ANGELA   igno   cellulare   email   telefono   cellulare   igno   cellulare   igno   igno <                                                                                                    | SEBASTIANO               | († 58) 💶                                     |                                    | <b>#</b>                |                |                    |                                    |
| email image: selectionale   GIOVANNA (S, 54) telefono   email image: selectionale   email image: selectionale   image: selectionale image: selectionale   email telefono   email image: selectionale   image: selectionale image: selectionale   image: selectionale image: selectionale   email telefono   email telefono   image: selectionale image: selectionale   image: selectionale image: selectionale   image: selectionale image: se                                                                                                    | email                    | telefono                                     | cellulare                          | Ripetersi Frequenz      | a ogni:        |                    | Salazionara                        |
| Il prossimo       email     telefono       email     Image: Cellulare       GRAZIA ANGELA Sale 25 J = J       email     telefono       email     telefono                                                                                                    | email                    |                                              |                                    |                         |                |                    | Selezionare V                      |
| emailtelefonocellulareemailImage: 25 millionemailtelefonoemailtelefonocellulareemailtelefonocellulareemailtelefonocellulareemailtelefonocellulareemailtelefonocellulareemailtelefonocellulareemailtelefonocellulareemailtelefonocellulareemailtelefonocellulareemailtelefonocellulareemailtelefonocellulareemailtelefonofemailfemailfemailfemailfemailfemail                                                                                                    | GIOVANNA S               | 54)                                          |                                    |                         | Il prossimo    | <b>ii</b>          |                                    |
| emailemailGRAZIA ANGELA25)emailtelefonoemailcellulareUIGI21)emailtelefonoemailtelefonoemailcellulareemailtelefonoemailtelefono <t< td=""><td>email</td><td>telefono</td><td>cellulare</td><td></td><td></td><td></td><td></td></t<>                                                                                                    | email                    | telefono                                     | cellulare                          |                         |                |                    |                                    |
| GRAZIA ANGELA25)emailtelefonoemailImage: CellulareLUIGI21)emailtelefonoemailtelefonoemailtelefonoemailimage: Cellulareemailimage: Cellulareemailimage: Cellulareimage: Cellulareimage:                                                                                                    | email                    |                                              |                                    |                         |                |                    |                                    |
| emailtelefonocellulareemailImage: CellulareLUIGI Image: CellulareImage: CellulareemailtelefonoemailImage: CellulareemailImage: Cellulare                                                                                                    | GRAZIA ANGELA            | 25) 🖾                                        |                                    |                         |                |                    |                                    |
| emailImage: Comparison of the comparison of the comparison | email                    | telefono                                     | cellulare                          |                         |                |                    |                                    |
| LUIGI 121) 12       email       telefono       email                                                                                                    | email                    |                                              |                                    |                         |                |                    |                                    |
| email     telefono     cellulare       email     Image: Comparison of the second of the second of the se                                         | 🗆 LUIGI 💶 1 21           | .) 🖾                                         |                                    |                         |                |                    |                                    |
| email                                                                                                    | email                    | telefono                                     | cellulare                          |                         |                |                    |                                    |
|                                                                                                    | email                    |                                              |                                    |                         |                |                    |                                    |
| Jescrizione                                                                                                    | escrizione               |                                              |                                    |                         |                |                    |                                    |
|                                                                                                    |                          |                                              |                                    |                         |                |                    |                                    |
|                                                                                                    |                          |                                              |                                    |                         |                |                    |                                    |
|                                                                                                    |                          |                                              |                                    |                         |                |                    |                                    |
|                                                                                                    |                          |                                              |                                    |                         |                |                    |                                    |
|                                                                                                    |                          |                                              |                                    |                         |                |                    |                                    |
|                                                                                                    |                          |                                              |                                    |                         |                |                    | 🖬 Salva Chi                        |

Da questa schermata potrai creare un nuovo impegno e indicare a quale persona si applica, spuntando la casella corrispondente

Puoi aggiungere nuovi sostegni da applicare alla famiglia cliccando sul pulsante Aggiungi della relativa sezione.

| SOSTEGNI 😧               |                 |              |                   |                  |                             |    |            |
|--------------------------|-----------------|--------------|-------------------|------------------|-----------------------------|----|------------|
|                          |                 |              |                   |                  |                             |    | + Aggiungi |
| Data Avvio               | î↓ Data Termine | î↓ Frequenza | 1 Prossimo        | 1↓ Tipo Sostegno | 🗘 Componenti della famiglia | †↓ |            |
|                          |                 |              | Nessun elemento t | trovato          |                             |    |            |
| Visualizzate 0 di 0 di 0 |                 |              |                   |                  |                             |    |            |

Il sistema aprirà una sezione per l'imputazione dei dati.

| Scelta Sostegno Assegnazione Sostegno                                   |   |
|-------------------------------------------------------------------------|---|
| Obiettivo                                                               |   |
| Potenziare/Sviluppare il benessere e il funzionamento della persona     | • |
| PRESTAZIONI DI NATURA SOCIALE                                           |   |
| Interventi afferenti all'area delle povertà estreme                     |   |
| Interventi e servizi espressamente previsti dal D.Lgs. 147 [3); 4); 6)] |   |
| Trasferimenti in denaro                                                 |   |
| ATTIVITA' SVOLTE IN COLLABORAZIONE CON ENTI DEL TERZO SETTORE           |   |
| INTERVENTI AFFERENTI ALLE POLITICHE SANITARIE E SOCIO-SANITARIE         |   |
|                                                                         |   |
|                                                                         |   |

Nella prima tab "scelta sostegno" è possibile specificare l'area di intervento dei sostegni relazionata agli obbiettivi impartiti alla famiglia.

| Scelta Sostegno Asse                                                            | gnazione Sostegno                                                 |                            |                                              |                     |
|---------------------------------------------------------------------------------|-------------------------------------------------------------------|----------------------------|----------------------------------------------|---------------------|
| Sostegni applicati:<br>Interventi e servizi espres:<br>ATTIVITA' SVOLTE IN COLL | samente previsti dal D.Lgs. 147 [:<br>ABORAZIONE CON ENTI DEL TER | 3); 4); 6)]<br>IZO SETTORE |                                              |                     |
| Si applica a:                                                                   |                                                                   |                            | Data avvio sostegni                          | Data fine Ssostegni |
| SEBASTIANO     email                                                            | ŧ 58) <b>≗-</b><br>telefono                                       | cellulare                  | Ripetersi Frequenza ogni:                    | Selezionare         |
| GIOVANNA Samadi                                                                 | 54)                                                               | cellulare                  | Il prossimo                                  | <b> </b>            |
| email                                                                           |                                                                   |                            | Sostegno realizzato con risorse a carico di: | PON Inclusione      |
| GRAZIA A                                                                        | ll ( 🖡 25 ) 🛣                                                     | collulara                  | Fondo Povertà                                |                     |
| email                                                                           | telefono                                                          |                            |                                              |                     |
| 🔲 LUIGI 🚛 🙀 21)                                                                 | 2                                                                 |                            |                                              |                     |
| email                                                                           | telefono                                                          | cellulare                  |                                              |                     |
| Descrizione                                                                     |                                                                   |                            |                                              |                     |
|                                                                                 |                                                                   |                            |                                              |                     |
|                                                                                 |                                                                   |                            |                                              | 17                  |
|                                                                                 |                                                                   |                            |                                              |                     |
|                                                                                 |                                                                   |                            |                                              | Chiudi 🕞 Salva      |

Nella seconda sezione "Assegnazione Sostegno" puoi indicare a quali componenti del nucleo viene applicato il sostegno e specificare il periodo dell'intervento. Ricordati di salvare per registrare le informazioni a sistema.

Puoi decidere di trasformare in pdf il Patto per l'inclusione sociale cliccando sull'icona della stampante (6). Per finalizzare, clicca sul pulsante "Finalizza" (7). Attenzione: questa operazione è irreversibile. Una volta cliccato il pulsante i dati non potranno essere modificati. La loro revisione potrà avvenire negli incontri successivi fissati nel "piano incontri".

| 者 Home                                     |   | 0                                                              |                                                                                |        |
|--------------------------------------------|---|----------------------------------------------------------------|--------------------------------------------------------------------------------|--------|
| 🚰 Segnalazioni INPS                        |   | Analisi preliminare Patto per l'inclusione sociale Allegati Ŏ  | 7                                                                              | 6      |
| Gestione Casi                              | < | Id Domanda: INPS-RDC-2019-549663                               |                                                                                | 0      |
|                                            |   | Stato: In definizione Patto                                    | Risultato Analisi Preliminare : B Finalizza Salva Indietro                     | Stampa |
| 🗱 Composizione<br>Equipe Multidisciplinare | < | Assegnata a: Case Manager 2 Palermo - 08/08/2019 01:15:47      | Data presentazione:11/11/2019 11:45:49                                         |        |
| A Dashbaard                                | 1 | Ultima modifica DD: Case Manager 2 Dalarma 11/11/2010 11:47:20 | Apolici proliminaro finalizzato das Caso Managor 2 Dalarma 11/11/2010 11/4E/49 |        |

Il file PDF potrà essere stampato e fatto firmare dal richiedente, per poi essere caricato nuovamente nella sezione "Allegati" (8). Allega un documento allo specifico caso selezionando dalla tendina il tipo di documento e cliccando su "Apri". Una volta fatta la scelta cliccare su "Allega". L'allegato sarà successivamente

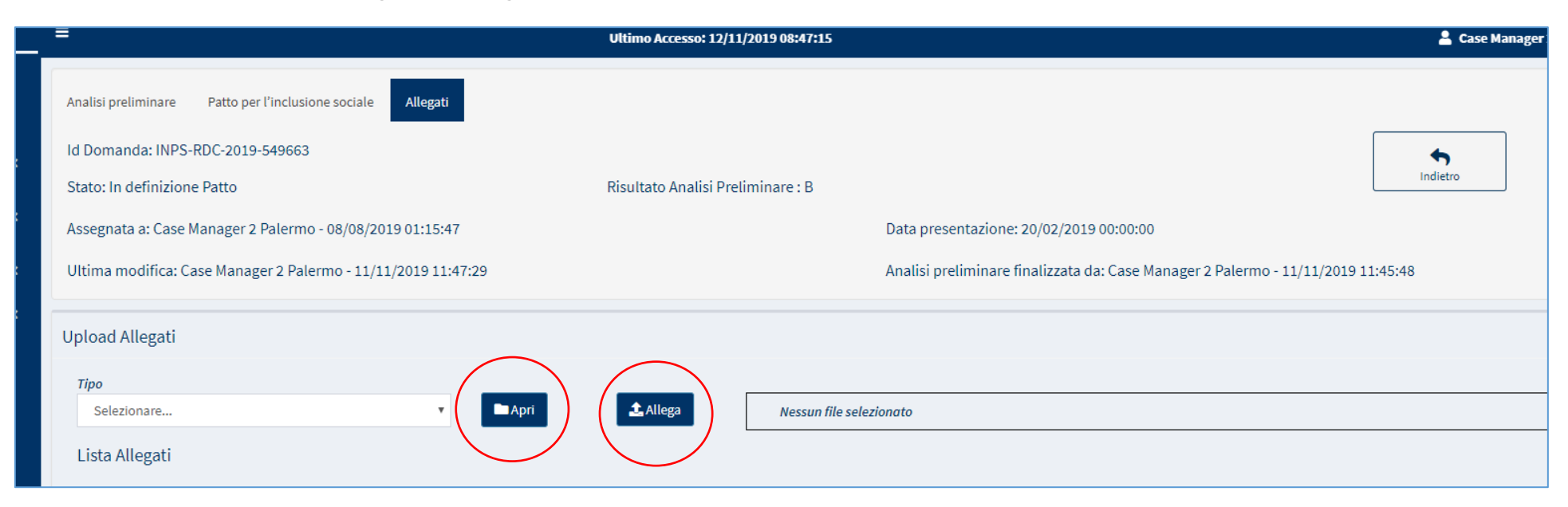

# La presa in carico specialistica<sup>10</sup> (Esito D)

Ci troviamo ora nella sezione relativa alla presa in carico da parte dei servizi specialistici, che si attiva quando il soggetto presenta problematiche acute o complesse che richiedono la presa in carico da parte dei soli servizi specialistici. Attraverso questa sezione puoi gestire il trasferimento del caso al servizio specialistico, con il quale andrà mantenuto il contatto al fine di monitorare l'andamento della presa in carico.

| Ministero del Lavoro e | e delle Politiche Sociali                                                                                                    |                                     |                                                                                                    | 👔 Seguici su: 🎔 🔊 💌 in 🎯                        |
|------------------------|----------------------------------------------------------------------------------------------------|-------------------------------------|----------------------------------------------------------------------------------------------------|-------------------------------------------------|
| MENU                   | =                                                                                                    | Ultimo Accesso: 15/10/2019 13:05:38 |                                                                                                    | 💄 CaseManager AmbitoPalermo                     |
| 🖀 Home                 |                                                                                                    |                                     |                                                                                                    |                                                 |
| 📋 Gestione Casi 🛛 🔍 🔇  | Analisi preliminare Presa in carico specialistica Risultati Allegati                                                                                                    |                                     |                                                                                                    |                                                 |
| Composizione           | ld Domanda: INPS-RDC-2019-1121131                                                                                                    | Risultato Analisi Preliminare - D   |                                                                                                    | Salva Indietro                                  |
| 🕐 Dashboard 🗸          | Assegnata a: AmbitoPalermo CaseManager - 15/10/2019 13:42:47                                                                                                    | Risultato Analisi i reliminare . D  | Data presentazione: 21/02/2019 00:00:00                                                               |                                                 |
| 🗗 Tutorial 🗸 🗸         | Ultima modifica: AmbitoPalermo CaseManager - 15/10/2019 13:47:33                                                                                                    |                                     | Analisi Preliminare finalizzata da: AmbitoPalermo CaseManager - 15/10/                                | 2019 13:47:33                                   |
|                        | Situazione della famiglia in gestione ai servizi specia<br>Nome Nome Relazione<br>1  Control Control Contr | Ilistici                            | 11     Età     11     Impegno Confermato     11     Data Incontr       59     63     63     63     63 | o 11 Stato 11<br>Non Richiesto<br>Non Richiesto |
|                        |                                                                                                    |                                     | ati Asprafondissi Non mastrona sib                                                                    |                                                 |

<sup>&</sup>lt;sup>10</sup> Per la Presa in carico Specialistica consulta le Linee Guida- pagine 35 - 37 e la lezione n.5 della FAD sul Patto per l'inclusione Sociale

Cliccando sull'icona dell'ingranaggio a fianco di un componente della famiglia (1), accedi alla scheda del servizio specialistico. Qui puoi modificare i dati presenti e confermare un appuntamento (2). Inoltre puoi indicare qual è lo stato attuale della situazione (3), ovvero:

- Servizio da contattare, se ancora non ti sei messo in contatto con i servizi specialistici di riferimento
- Servizio contattato, se invece hai già avuto modo di metterti in contatto con loro
- **Preso in carico dal servizio**, se è stata avviata la presa in carico specialistica

| Nome/Cognome              | 2         |        |
|---------------------------|-----------|--------|
| ALFREDO                   |           |        |
| Telefono                  | Cellulare | E-mail |
| Telefono                  | Cellulare | E-mail |
| Stato                     |           |        |
| Preso in Carico           | •         |        |
| 🖌 Hannuntamonto à confe   | ermato?   |        |
| Data di conferma incontro | 3         |        |

Se apporti delle modifiche ricordati di salvare prima di chiudere la finestra. (3. Clic su "Salva" e poi su Chiudi).

| In | contri di monitoraggio e veri | fica                   |                                                     |                            |       | 5<br>+ Aggiungi                    |
|----|-------------------------------|------------------------|-----------------------------------------------------|----------------------------|-------|------------------------------------|
|    | Data î↓                       | Tipologia              | ↑↓                                                  | <b>Obiettivi o Impegni</b> | Esito | <sup>↑↓</sup>                      |
| 4  | • 15/01/2020 Impegno          |                        | Frequentazione del servizio specialistico richiesto | e i                        |       |                                    |
|    | Note Servizio civile o di lev | a o richiamo alle armi |                                                     |                            |       |                                    |
|    | Da 1 a 1 di 1                 |                        |                                                     |                            |       | 7                                  |
|    | Note                          |                        |                                                     |                            |       | Termina definitivamente<br>il caso |

Nella tab "Risultati" che vedi qui sopra puoi agire sulla valutazione degli incontri con il servizio specialistico, modificando o cancellando quelli già presenti o aggiungendone altri. Per ogni riga della tabella puoi vedere il dettaglio cliccando sull'icona "più" (4. Clic sul "+" per aprire il dettaglio di un incontro, dopo aver cliccato sull'icona diventa rossa). La valutazione degli incontri può riguardare ogni singolo membro della famiglia. Cliccando su Aggiungi (5) puoi creare un nuovo incontro su ciascun membro della famiglia. Cliccando sull'icona della matita (6) puoi modificare incontri precedentemente definiti.

Cliccando sul pulsante "Termina definitivamente il caso" (7), a fianco al campo "Note", il caso viene chiuso e nell'elenco dei casi vedrai nella colonna "Stato" il testo "Chiuso".

Ricorda che non è possibile chiudere un caso sino a quando il beneficio viene erogato. In questo caso ti comparirà il seguente messaggio su GePI.

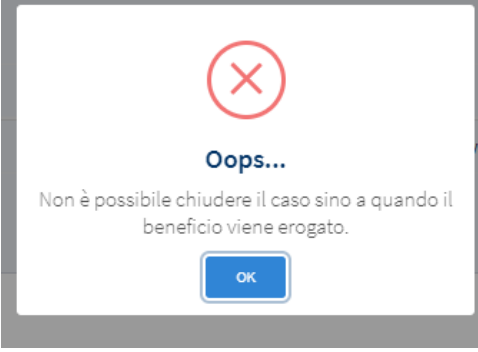

| 倄 Home                   |   |                                                   | the sector of             |        | 0 |                     |         |                     |                          |                                                         |           |   |
|--------------------------|---|---------------------------------------------------|---------------------------|--------|---|---------------------|---------|---------------------|--------------------------|---------------------------------------------------------|-----------|---|
| 률 Gestione Segnalazioni  | < | Analisi preliminare Presa in carico spec          | ialistica Risultati Al    | legati | ð |                     |         |                     |                          |                                                         |           |   |
| 📋 Gestione Casi          | < | Id Domanda: 443284                                |                           |        |   |                     |         |                     |                          |                                                         | <b>•</b>  |   |
| 📽 Composizione           |   | Stato: In Valutazione SS                          |                           |        | F | Risultato Analisi P | Prelim  | inare : D           |                          |                                                         | Indiedro  | 1 |
| Equipe Multidisciplinare | < | Assegnata a: Case Manager 2 Palermo               | - 10/01/2020 11:31:17     |        |   |                     |         |                     | Data presentazione: 14   | /06/2018 22:00:00                                       |           |   |
| 🕰 Dashboard              | < | Ultima modifica: Coordinatore Ambito              | Palermo - 10/01/2020 11:3 | 31:17  |   |                     |         |                     | Analisi preliminare fina | alizzata da: Case Manager 2 Palermo - 31/01/2020 11:33: | 11        |   |
| 🛃 Tutorial               | < |                                                   |                           |        |   |                     |         |                     |                          |                                                         |           |   |
| 🔺 Novità                 |   | Upload Allegati                                   |                           |        |   |                     |         |                     |                          |                                                         |           |   |
|                          |   | Тіро                                              |                           | 9      |   | 10                  | -       |                     |                          |                                                         |           |   |
|                          |   | Selezionare<br>Servizi Specialistici              |                           | 🖿 Apri |   | 🏝 Allega            |         | Nessun file selezio | onato                    |                                                         |           |   |
|                          |   | Analisi preliminare<br>Altro                      |                           |        |   |                     |         |                     |                          |                                                         |           |   |
|                          |   | CPI<br>Incontri di monitoraggio                   |                           |        |   | ,                   | Tino    |                     |                          | litente                                                 | Data      |   |
|                          |   | Patto per inclusione sociale<br>Quadro di analisi | -                         |        |   | ,                   | npo     |                     |                          | otente                                                  | Duta      |   |
|                          |   |                                                   | Antir3.Runtime.dll        |        |   | S                   | Servizi | Specialistici       |                          | Palermo Case Manager 2                                  | 08/07/201 | 9 |
|                          |   | 11 .                                              | prova upload tcsign.txt   |        |   | s                   | Servizi | Specialistici       |                          | Orlo Franco                                             | 14/05/201 | 9 |

Cliccando sulla tab "Allegati" (8), puoi allegare un documento allo specifico caso, selezionando dalla tendina il tipo di documento e cliccando su "Apri" (9). Una volta fatta la scelta clicca su "Allega" (10). L'allegato sarà successivamente scaricabile o cancellabile dal portale (11).

# Casi da monitorare

1

| Ministero del L | avoro e delle Politiche Sociali |                  |                                     | Seguici su: 🎔 እ 💌 in 💿                                             |                          |
|-----------------|---------------------------------|------------------|-------------------------------------|--------------------------------------------------------------------|--------------------------|
| MENU            | ≡                               |                  | Ultimo Accesso: 15/10/2019 09:39:48 |                                                                    | 💄 Case Manager 2 Palermo |
| 🛠 Home          |                                 |                  |                                     |                                                                    |                          |
| Gestione Casi   | Ricerca 🛛                       |                  |                                     |                                                                    |                          |
| Elenco Casi     | Id domanda                      | Partecipanti     |                                     | Oggetto                                                            | Q, Cerca                 |
| Da Avviare      | Id Domanda                      | Partecipanti     |                                     | Oggetto                                                            |                          |
| Monitoring      |                                 |                  |                                     |                                                                    |                          |
| 🕫 Anagrafiche   | < Prossimi Incontri 🛛           |                  |                                     |                                                                    |                          |
| 🔁 Dashboard     | < Visualizza 10 ▼ righe         |                  |                                     |                                                                    |                          |
| 쇠 Tutorial      | 2 3 <sup>↑</sup> Id Domanda     | ↑↓ Data Incontro | <sup>↑↓</sup> Oggetto               | 1↓ Partecipanti                                                    |                          |
|                 | INPS-RDC-2019-1096151           | 18/10/2019       | test incontro                       | Nucleo Familiare : Caracteria A<br>Altri partecipanti : Caracteria |                          |
|                 |                                 |                  |                                     |                                                                    | Precedente 1 Successivo  |
|                 | Incontri Successivi 🛛           |                  |                                     |                                                                    |                          |
|                 | Visualizza 10 🔻 righe           |                  |                                     |                                                                    |                          |
|                 | †↓ Id Domanda                   | Data Incontro    | <sup>↑↓</sup> Oggetto               | ↑↓ Partecipanti                                                    |                          |
|                 |                                 |                  | Nessun elemento trovato             |                                                                    |                          |
|                 |                                 |                  |                                     |                                                                    | Precedente Successivo    |
|                 | Incontri Precedenti/Passati 🛛   |                  |                                     |                                                                    |                          |
|                 | Visualizza 10 🔻 righe           |                  |                                     |                                                                    |                          |
|                 | î↓ Id Domanda                   | 11 Data Incontro | 1↓ Oggetto                          | 11 Partecipanti                                                    |                          |
|                 |                                 |                  | Nessun elemento trovato             |                                                                    |                          |
|                 |                                 |                  |                                     |                                                                    | Precedente Successivo    |

"Cliccando dal menu a sinistra su "Gestione casi" e poi su "Monitoring" hai l'elenco degli incontri in monitoraggio (1). I casi sono organizzati in tre sezioni temporali. Le prime due riguardano gli incontri ancora da realizzare, suddivisi in "prossimi" e "successivi", mentre la terza sezione, "incontri precedenti", tiene traccia delle informazioni raccolte negli incontri già avvenuti. Cliccando sul simbolo "più" hai gli impegni e gli obiettivi legati alla domanda (2), mentre cliccando sull'icona della matita hai accesso al piano degli incontri di quella domanda (3).

# **Piano Incontri**

Nella sezione "Piano Incontri" hai visione di tutti gli incontri avuti e fissati con la famiglia.

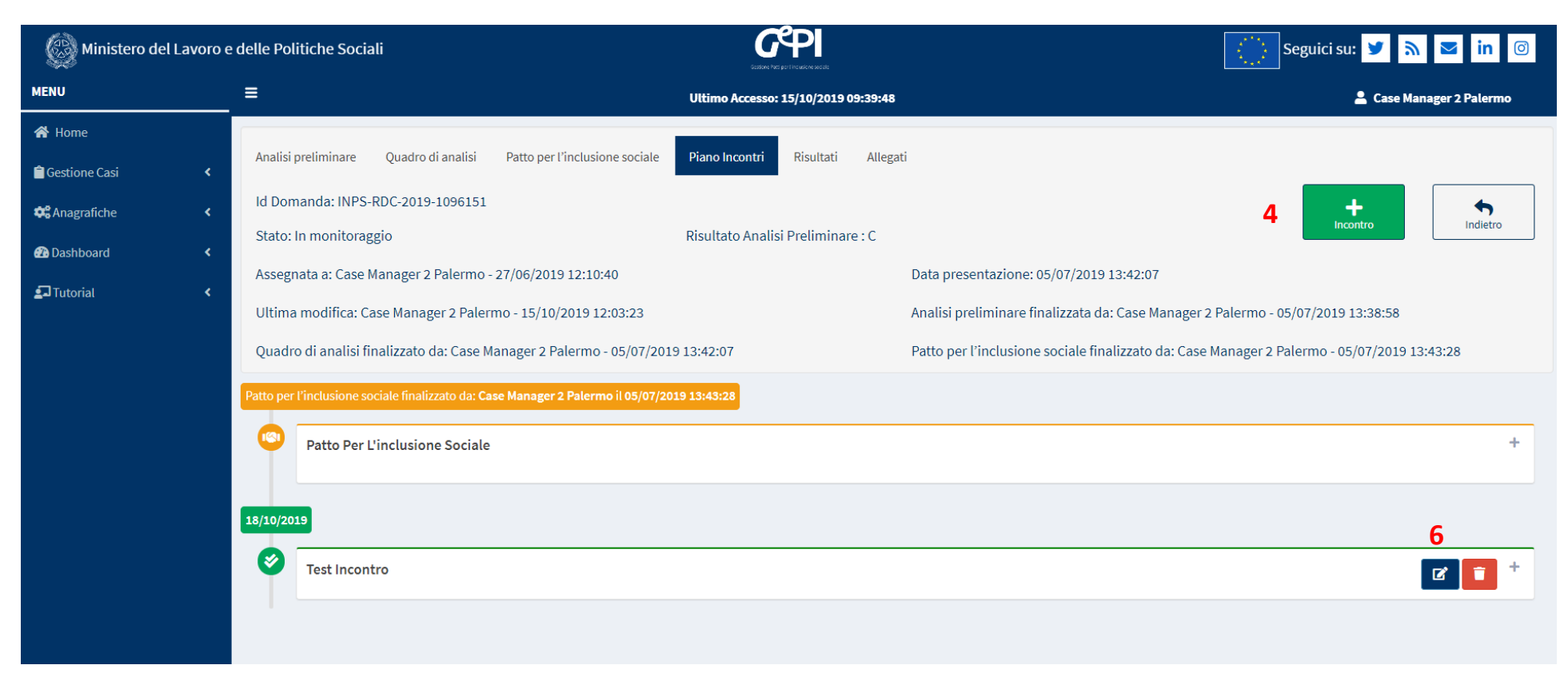

Da qui potrai definire la data di un nuovo incontro e i relativi dettagli, come obiettivi, valutazioni, persone coinvolte, eccetera. Ad esempio, cliccando sull'icona "Incontro" (4) ti si aprirà la tab relativa all'incontro di monitoraggio che trovi nella pagina seguente. Avrai il quadro della situazione familiare e potrai fissare un nuovo appuntamento dal calendario in alto (5). Oggetto e data dell'incontro sono dati obbligatori. Potrai valutare gli impegni e gli obiettivi stabiliti per quel caso cliccando sulle icone laterali. Cliccando sulla matita (6) potrai inserire o modificare il risultato per ciascun impegno o obiettivo, mentre cliccando sull'icona accanto (7) potrai inserirne i progressi.

| Nucleo Familiare  ORIANA                           | Equipe Multidisciplinare | 5 | Data<br>Descr | rizione Incontro | Oggetto<br>Oggetto |    |
|----------------------------------------------------|--------------------------|---|---------------|------------------|--------------------|----|
| GIUSEPPE                                           |                          |   |               |                  |                    | 11 |
| Persone non elencate in precedenza                 |                          |   |               |                  |                    |    |
| Eg. Maestra, Collaboratore del centro dell'impiego |                          |   |               |                  |                    |    |

#### Valutazione degli impegni

| Tipo Impegno                                                               | Progressi | Esito | 6 Z |
|----------------------------------------------------------------------------|-----------|-------|-----|
| • Frequenza di contatti con i competenti servizi responsabili del progetto |           |       |     |

#### Valutazione degli obiettivi

| Obiettivo                               | Risultato                                                                                                    | Progressi | Esito |  |
|-----------------------------------------|----------------------------------------------------------------------------------------------------|-----------|-------|--|
| Sostenere la Cura dei Bambini e Ragazzi | Garantire la frequenza scolastica e la partecipazione alla vita<br>scolastica dei figli (es. partecipazione colloqui con gli insegnanti)<br>• Frequenza di contatti con i competenti servizi responsabili del<br>progetto |           |       |  |
| Sostenere la Cura dei Bambini e Ragazzi | Accedere a interventi personalizzati per minori con disabilità<br>certificata o BES, ecc.<br>• Frequenza di contatti con i competenti servizi responsabili del<br>progetto                                                |           |       |  |
| Note Valutazione Finale                 |                                                                                                    |           |       |  |

### Inserisci\Modifica motivazione

#### Risultato

| In Corso Di Valutazione |
|-------------------------|
| Obiettivo Raggiunto     |
| Obiettivo Non Raggiunto |

Obiettivo Raggiunto In Parte

| pc  | Inserisci\Modifica progresso |                |
|-----|------------------------------|----------------|
|     | Progressi                    | 1              |
| uti |                              |                |
| bie |                              |                |
| :   |                              | 1              |
| )   | 7                            | 🖬 Salva Chiudi |

Nella descrizione dei progressi puoi evidenziare l'opportunità di definire nuovi obiettivi.

È in fase di predisposizione la funzionalità che consente di modificare gli obiettivi, anche in relazione a cambiamenti rispetto al contesto descritto nell'Analisi Preliminare e nel Quadro di Analisi.

Tornando sulla pagina principale puoi modificare o cancellare gli incontri successivi già registrati, clicca sulle icone sulla destra (8 e 9). Ad esempio, cliccando sull'icona "cancella", puoi decidere se eliminare un incontro di monitoraggio. Un popup te ne chiederà conferma.

| Patto per | l'inclusione sociale finalizzato da: Case Manager 2 Palermo il 28/10/2019 12:56:17                                                                                                    |                                                              |   |            |
|-----------|----------------------------------------------------------------------------------------------------|--------------------------------------------------------------|---|------------|
|           | Patto Per L'inclusione Sociale                                                                                                    |                                                              |   | -          |
|           | <ul> <li>Obiettivo generale e Risultato specifico</li> <li>Sostenere la Cura dei Bambini e Ragazzi</li> <li>Garantire la frequenza scolastica e la partecipazione alla vita scolastica dei fig</li> <li>Accedere a interventi personalizzati per minori con disabilità certificata o BES</li> </ul> | i<br>Vuoi veramente eliminare l'incontro di<br>monitoraggio? | • |            |
|           | Impegni<br>Frequenza di contatti con i competenti servizi responsabili del progetto (15/10/2019<br>Sostegni                                                                                                    | Si No                                                        |   |            |
| 16/11/20  | 19                                                                                                    |                                                              |   | 89         |
| 0         | School                                                                                                    |                                                              |   | <b>2</b> • |

|         |        | 11                   | F |
|---------|--------|----------------------|---|
| 10      |        | 11                   |   |
| 🖥 Salva | Chiudi | Conferma Valutazione |   |
|         |        |                      |   |

Ricordati di salvare le modifiche (10).

Il pulsante conferma valutazione (11) congela l'incontro e riporta i risultati nell'apposita sezione al fine di poter poi verificare se gli impegni sono stati rispettati o meno ed applicare eventuali sanzioni. Gli incontri possono essere salvati anche senza la conferma della valutazione che può avvenire in un secondo momento.

# Risultati

Nella sezione "Risultati" registri la valutazione degli incontri. Per ogni obiettivo e impegno prefissati in fare di scrittura del Patto per l'inclusione sociale puoi definire se un obiettivo o un impegno è stato raggiunto oppure no. Per farlo clicca sull'icona a matita e apri la schermata "modifica esito" (12).

| 🧔 Ministero del La       | avoro e | e delle Politiche Sociali | i                             |                                                     |                                        | Seguici su: 🎔                     | <b>⋒</b> ■ in Ø        |
|--------------------------|---------|---------------------------|-------------------------------|-----------------------------------------------------|----------------------------------------|-----------------------------------|------------------------|
| MENU                     |         | ≡                         |                               | Ultimo Accesso: 12/02/2020 10:0                     | 3:07                                   | ٩                                 | Case Manager 2 Palermo |
| \land Home               |         |                           |                               |                                                     |                                        |                                   |                        |
| 🚰 Gestione Segnalazioni  | <       | Analisi preliminare       | Patto per l'inclusione social | e Piano Incontri <b>Risultati</b> Allegati          |                                        |                                   |                        |
| 🗎 Gestione Casi          | <       | Id Domanda: INPS-RI       | DC-2019-1096432               |                                                     |                                        |                                   | Indietro               |
| Composizione             | <       | Stato: In monitoragg      | io                            | Risultato Analisi Preliminare : E                   | 3                                      |                                   |                        |
| Equipe Multidisciplinare |         | Assegnata a: Case Ma      | anager 2 Palermo - 01/07/     | 2019 16:38:19                                       | Data presentazione: 27/03/2019 00:0    | 00:00                             |                        |
| 🔁 Dashboard              | <       | Ultima modifica:Case      | e Manager 2 Palermo - 12      | /02/2020 13:54:44                                   | Analisi preliminare finalizzata da: Ca | ise Manager 2 Palermo - 05/07/    | /2019 13:21:45         |
| 🔄 Tutorial               | <       | Patto per l'inclusione    | e sociale finalizzato da: C   | ase Manager 2 Palermo - 05/07/2019 13:31:42         |                                        |                                   |                        |
| 🜲 Novità                 |         | Incontri di monitor       | aggio e verifica              |                                                     |                                        |                                   | _                      |
|                          |         |                           |                               |                                                     |                                        |                                   |                        |
|                          |         |                           |                               |                                                     |                                        | 13                                | + Aggiungi             |
|                          |         | Data 🔨                    | Tipologia 🔨                   | Obiettivi o Impegni                                 | ↑↓ Esito                               |                                   | ^↓ 12                  |
|                          |         | 10/07/2019                | Obiettivo                     | Potenziare/Sviluppare il benessere e il funzionamer | nto della persona Obiettivo Non Ragg   | giunto                            |                        |
|                          |         | 13/07/2019                | Impegno                       | Frequenza e impegno scolastico                      | Impegno Non Reali.                     | zzato Per Motivi Non Giustificati |                        |
|                          |         |                           |                               |                                                     |                                        |                                   |                        |

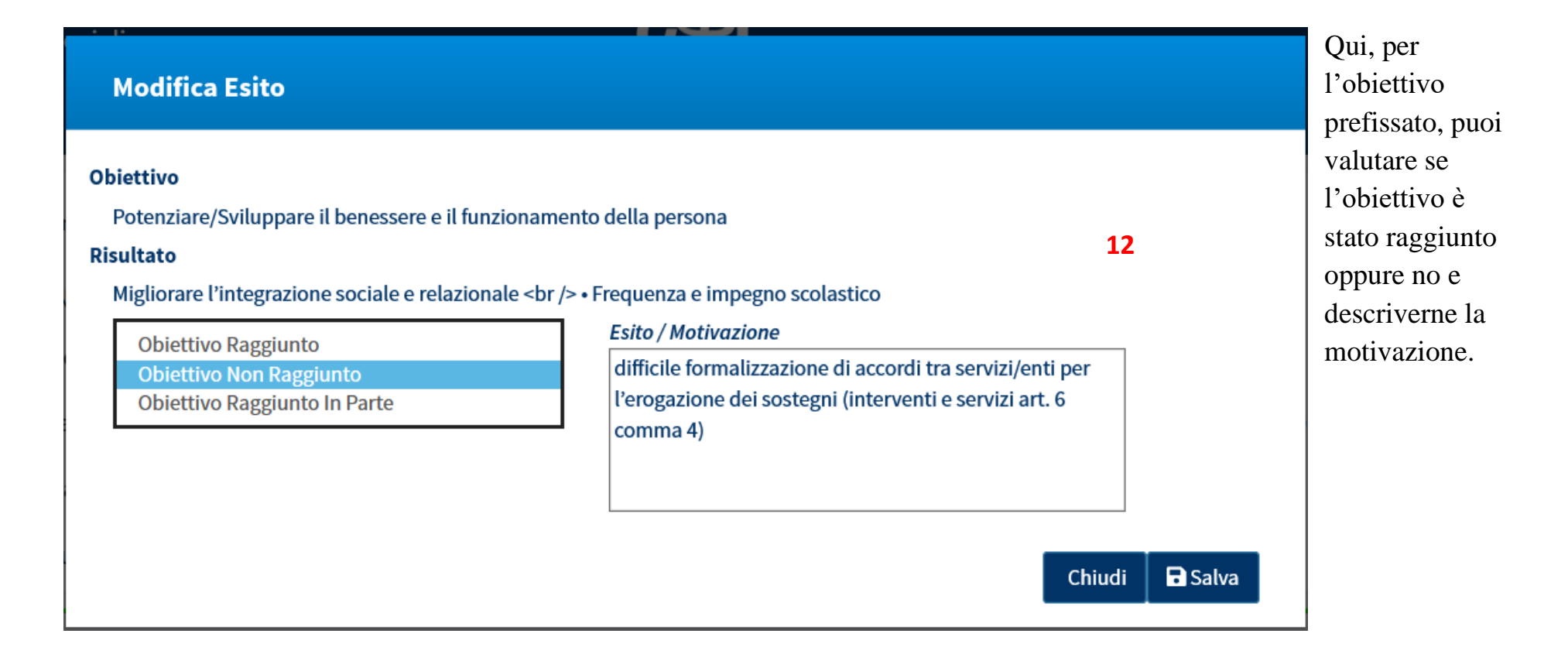

| ata                                                                                                    | 13                                                                                                    |                                                                                          |                      |       |
|----------------------------------------------------------------------------------------------------|----------------------------------------------------------------------------------------------------|------------------------------------------------------------------------------------------|----------------------|-------|
| ılutazione degli impegni                                                                                                    |                                                                                                    |                                                                                          |                      |       |
| Tipo Impegno                                                                                                    |                                                                                                    | Componenti della famiglia                                                                | Esito                |       |
| Frequenza e impegno scolastico                                                                                                    |                                                                                                    | JAOUAHER DEKHILI                                                                         |                      | ø     |
| ılutazione degli obiettivi<br>Obiettivo                                                                                                    | Risultato                                                                                                    |                                                                                          |                      | Esito |
| ılutazione degli obiettivi<br>Dbiettivo                                                                                                    | Risultato                                                                                                    |                                                                                          |                      | Esito |
| lutazione degli obiettivi<br>Dbiettivo<br>Sostenere la Cura dei Bambini e Ragazzi                                                                                                    | Risultato<br>Beneficiare di dispositivi di sostegno (es. parto<br>familiare, altri servizi per la famiglia, ecc.)                                                                                                    | ecipazione a programmi di sostegno alla genitorialità, gruppi dei g                      | genitori, mediazione | Esito |
| <ul> <li>alutazione degli obiettivi</li> <li>Obiettivo</li> <li>Sostenere la Cura dei Bambini e Ragazzi</li> <li>Potenziare/Sviluppare il benessere e il funzionamento della persona</li> </ul>                                        | Risultato         Beneficiare di dispositivi di sostegno (es. parte familiare, altri servizi per la famiglia, ecc.)         Migliorare l'integrazione sociale e relazionale e relazionale | ecipazione a programmi di sostegno alla genitorialità, gruppi dei g                      | genitori, mediazione | Esito |
| alutazione degli obiettivi<br>Obiettivo<br>Sostenere la Cura dei Bambini e Ragazzi<br>Potenziare/Sviluppare il benessere e il funzionamento<br>della persona<br>Potenziare/Sviluppare il benessere e il funzionamento<br>della persona | Risultato         Beneficiare di dispositivi di sostegno (es. parte familiare, altri servizi per la famiglia, ecc.)         Migliorare l'integrazione sociale e relazionale e Frequenza e impegno scolastico         Attivare la presa in carico da parte di altri servizione di altri servizione di altr                           | ecipazione a programmi di sostegno alla genitorialità, gruppi dei g<br>izi specialistici | genitori, mediazione | Esito |

Per ogni obiettivo o impegno puoi aggiungere altri risultati. Un impegno, ad esempio, può prevedere nel tempo risultati via via più impegnativi.

| Beneficio e Com   | unicazioni         |                |    |              |                | -                     |
|-------------------|--------------------|----------------|----|--------------|----------------|-----------------------|
| Stato del benefio | cio (comunicazioni | da INPS/ANPAL) |    |              |                |                       |
|                   |                    |                |    |              |                | Aggiorna              |
| Data              | $\mathbf{r}$       | Mittente       | ^↓ | Beneficiario | ↑↓ Descrizione | $\uparrow \downarrow$ |

Scorrendo la pagina "Risultati" trovi la sezione "Beneficio e Comunicazioni" che è attualmente in fase di implementazione. Qui il sistema traccerà le informazioni in arrivo da ANPAL e da INPS relative alle variazioni sullo stato del beneficio.

| Con                    | nunicazioni ad INPS p                                                   | er sa            | anzioni                                          |                                                                  |                                                     |                                                     |                                                             |                                                            |                                                |                                             |
|------------------------|-------------------------------------------------------------------------|------------------|--------------------------------------------------|------------------------------------------------------------------|-----------------------------------------------------|-----------------------------------------------------|-------------------------------------------------------------|------------------------------------------------------------|------------------------------------------------|---------------------------------------------|
| In ca<br>bene<br>In ca | so di mancato rispetto senza<br>ficio).<br>so di mancato rispetto senza | a gius<br>a gius | stificato motivo degli<br>stificato motivo degli | impegni, di cui alle aree a) b<br>impegni di cui alle aree c), d | ) ed f) dell'Elenco imp<br>) l'invio della comunica | egni, l'INPS adotterà di<br>zione all'INPS deve and | rettamente le sanzioni pre<br>are di pari passo con l'invio | eviste dalla normativa (sar<br>di un richiamo formale alla | n <mark>zioni o deca</mark><br>famiglia al ris | d <mark>enza dal</mark><br>petto degli impe |
|                        |                                                                         |                  |                                                  |                                                                  |                                                     |                                                     |                                                             |                                                            | + Aggiung                                      | i Richiamo                                  |
|                        | Stato                                                                   | ₩                | Id<br>segnalazione ↑∿                            | Data ultima notifica<br>informale 🔨 🔨                            | Data notifica<br>formale ↑∿                         | Data ricevuta di<br>ritorno ↑∿                      | Data segnalazione<br>INPS 🔊                                 | Impegno                                                    | ₩                                              | ₩                                           |
|                        |                                                                         |                  |                                                  |                                                                  |                                                     |                                                     |                                                             | 13/07/2019 Frequenza e                                     | 15 🔳                                           | ľ                                           |
|                        |                                                                         |                  |                                                  |                                                                  |                                                     |                                                     |                                                             | impegno scolastico                                         | 14 🛕                                           | 0                                           |

Infine trovi la sezione "Comunicazioni ad INPS per sanzioni": qui, se in fase di monitoraggio non sono stati rispettati degli impegni per motivi non giustificati, è possibile inviare segnalazione all'INPS, previa valutazione da parte del coordinatore e, ove previsto dalla norma, anche un richiamo alla famiglia al rispetto degli impegni. Per inviare la segnalazione clicca sull'icona a campanella (14), per inviare la comunicazione alla famiglia clicca sull'icona recante il simbolo della lettera (15).

-ÌŃ-

Lavoro in corso

# **Composizione dell'Equipe Multidisciplinare**

1

| 🥘 Ministero del L     | avoro e | delle Politiche Sociali                  |              | GPPI<br>Gestione Patti per l'Inclusione sociale |                                      |                        | Seguici su: 🔰 | <b>⋒</b> ■ in ©  |
|-----------------------|---------|------------------------------------------|--------------|-------------------------------------------------|--------------------------------------|------------------------|---------------|------------------|
| MENU                  |         | =                                        | Ul           | imo Accesso: 04/10                              | 0/2019 15:26:24                      |                        |               | 💄 CaseManager    |
| 🖀 Home                |         |                                          |              |                                                 |                                      |                        |               | AmbitoPalermo    |
| 💼 Gestione Casi       | ۲,      | Ricerca 🥑                                |              |                                                 |                                      |                        |               |                  |
| Composizione          | ~       | Nome                                     |              | Cognome                                         |                                      |                        |               | <b>Q</b> Cerca   |
| Configurazione Utenti |         | EMail                                    | Username     | Cognome                                         | Codice Fiscale                       |                        |               |                  |
| Dashboard             | <       | EMail                                    | Usernam      | е                                               | Codice Fiscale                       |                        | 2             | + Nuovo          |
| 🗗 Tutorial            | <       |                                          |              |                                                 |                                      |                        |               |                  |
|                       |         | Utenti 👩                                 |              |                                                 |                                      |                        |               |                  |
|                       |         | Visualizzati 1 di 1 risultati            |              |                                                 |                                      |                        |               | Record totali: 8 |
|                       |         | Visualizza 10 🔻 righe                    |              |                                                 |                                      |                        | Cerca:        |                  |
|                       |         | 3 4 5                                    | Nome         | Cognome                                         | $\uparrow \downarrow$ Codice Fiscale | î↓ EMail               | î↓ Use        | ername î↓        |
|                       |         |                                          | <b>and</b> a | idanian i                                       |                                      | <b>.</b> , <del></del> | t <b>-</b>    |                  |
|                       |         | Da 1 a 1 di 1 (filtrare 8 totale di righ | ne)          |                                                 |                                      |                        | Preceder      | nte 1 Successivo |

Dal menu a sinistra, cliccando su **Composizione dell'Equipe Multidisciplinare**, puoi accedere alla pagina di censimento degli operatori dell'equipe multidisciplinare (1). Da qui puoi aggiungere un nuovo operatore all'equipe multidisciplinare del caso<sup>11</sup>. Per farlo clicca sul pulsante "Nuovo" (2). Ti comparirà una finestra in cui potrai inserire i dati. Non dimenticare di inserire anche la professione e il fondo di appartenenza prima di salvare la scheda: tutti gli utenti censiti a sistema, infatti,

<sup>&</sup>lt;sup>11</sup> Attenzione! I componenti dell'equipe multidisciplinare possono essere censiti anche dall'Amministratore di Ambito. I componenti dell'equipe, ad eccezione dei case manager, non hanno accesso alla piattaforma.

possono entrare a far parte dell'equipe multidisciplinare per quel territorio di appartenenza, ma è necessario che abbiano già configurato una professione e un fondo di appartenenza. Puoi modificare una scheda già creata cliccando sull'icona con la

matita nella riga dell'operatore che vuoi modificare (3), mentre se clicchi sull'icona con l'omino puoi indicare il fondo di appartenenza (4 e 4.1). Cliccando sull'icona con la mappa, puoi gestire invece i comuni cui l'utente creato fa riferimento (5 e 5.1).

Precedente

Successivo

Chiudi

Gestione Fondo di Finanziamento : V

PON Inclusione

**PON Inclusione** 

Fondo Povertà

Rimuovi Nome

Visualizza 10 🔻 righe

Nome

Altro

Î

Da 1 a 1 di 1

Aggiungi

+

+

+

Da 1 a 3 di 3

4.1

| ndicare il   Per consentire all'utente di far parte del team multidisc   Per consentire all'utente di far parte del team multidisc   Per consentire all'utente di far parte del team multid | ciplinare è necessario definire professione e fondo di appartenenza                              |
|----------------------------------------------------------------------------------------------------|--------------------------------------------------------------------------------------------------|
| l'icona con la<br>te creato fa Nome Email Data di Nascita Ol/01/1980 Provincia di Nascita Roma Telefono Telefono Telefono                                                                                                    | Cognome Cognome Codice Fiscale F Codice Fiscale F Comune di Nascita Roma Professione Selezionare |
| Nome   Email   Data di Nascita   iiiiiiiiiiiiiiiiiiiiiiiiiiiiiiiiiiii                                                                                                    | Cognome Codice Fiscale Genere F Comune di Nascita Noma Professione Selezionare                   |
| Email  Email  Data di Nascita  101/01/1980  Provincia di Nascita  Roma  Telefono  Telefono                                                                                                    | Codice Fiscale  Genere  F  Comune di Nascita  Roma  Professione  Selezionare                     |
| Email<br>Data di Nascita<br>Data di Nascita<br>Provincia di Nascita<br>Roma<br>Telefono<br>Telefono                                                                                                    | Codice Fiscale  Genere  F  Comune di Nascita  Roma  Professione  Selezionare                     |
| <i>Data di Nascita m Provincia di Nascita Roma Telefono</i> Telefono                                                                                                    | Genere       F       Comune di Nascita       Roma       Professione       Selezionare            |
| Data di Nascita <ul> <li>01/01/1980</li> </ul> Provincia di Nascita         Roma         Telefono         Telefono                                                                                                    | Genere F Comune di Nascita Roma Professione Selezionare                                          |
| ■ 01/01/1980 Provincia di Nascita Roma Telefono Telefono                                                                                                    | F         Comune di Nascita         Roma         Professione         Selezionare                 |
| Provincia di Nascita<br>Roma<br>Telefono<br>Telefono                                                                                                    | Comune di Nascita Roma Professione Selezionare                                                   |
| Roma<br>Telefono<br>Telefono                                                                                                    | Roma      Professione      Selezionare                                                           |
| Telefono<br>Telefono                                                                                                    | Professione<br>Selezionare                                                                       |
| Telefono                                                                                                    | Selezionare                                                                                      |
|                                                                                                    |                                                                                                  |
|                                                                                                    |                                                                                                  |
|                                                                                                    |                                                                                                  |
|                                                                                                    | Salva Chiud                                                                                      |
|                                                                                                    |                                                                                                  |
|                                                                                                    |                                                                                                  |
|                                                                                                    |                                                                                                  |
|                                                                                                    |                                                                                                  |
|                                                                                                    |                                                                                                  |
|                                                                                                    |                                                                                                  |
|                                                                                                    |                                                                                                  |

### **Importante!**

- Un operatore privo di professione o di fondo di appartenenza non sarà visibile nella lista dei possibili membri del team multidisciplinare da dichiarare in fase di analisi preliminare.
- Se un utente è già censito in piattaforma dagli amministratori di Ambito, i *case manager* non potranno autonomamente censirlo come componente dell'equipe multidisciplinare, né modificare i suoi dati, ma dovranno chiedere al proprio Amministratore di configurarlo correttamente, cioè assegnargli professione e fondo. Solo a questo punto comparirà nella lista degli utenti che possono essere aggiunti ad una equipe multidisciplinare.

| Scione Co                     | muni: Canada and                       |       |                    |        |                  |            |
|-------------------------------|----------------------------------------|-------|--------------------|--------|------------------|------------|
| ualizza 10                    | ▼ righe                                |       |                    | Cerca: |                  |            |
| imuovi                        | Nome                                   | ţ†    | Codice             | †1     | Popolazione      | †⊥         |
|                               |                                        | Nessu | n elemento trovato |        |                  |            |
| ualizzate 0 di                | 0 di 0                                 |       |                    |        | Precedente       | Successivo |
|                               |                                        |       |                    |        |                  |            |
| ualizza 10                    | ▼ righe                                |       |                    | Cerca: |                  |            |
| ualizza 10<br>g <i>giungi</i> | ▼ righe                                | ţ1    | Codice             | Cerca: | Popolazione      | ţ†         |
| ualizza 10<br>ggiungi<br>+    | righe     Nome     Circoscrizione VIII | ţŢ    | Codice<br>82991    | Cerca: | Popolazione<br>0 | ţ1         |

# Modifica dei contatti: stampa e firma del modulo per la modifica

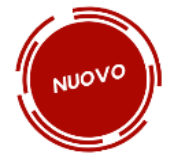

Se i dettagli di contatto del richiedente (telefono abitazione, telefono cellulare, indirizzo e-mail) cambiano dopo l'accettazione della domanda RdC, dovrai modificare tali informazioni aprendo il caso e poi premendo sull'icona con il notebook (1) nella sezione "Anagrafica della famiglia e caratteristiche dei componenti".

| Sezi | one 1 - /                                                         | Anagra | ifica della famiglia e car       | atteristiche dei com | ponenti 🝞          |                |           |                             |                     |                             |                                   |
|------|-------------------------------------------------------------------|--------|----------------------------------|----------------------|--------------------|----------------|-----------|-----------------------------|---------------------|-----------------------------|-----------------------------------|
|      | 1                                                                 | ¢↓     | <i>Relazione parentale</i>       | Nome/Cognome ᡝ       | Data di<br>nascita | Codice Fiscale | Genere ît | Condizione<br>occupazionale | DID<br>↓ Firmata 1↓ | Stato Patto di<br>Lavoro î↓ | Disabilità/Non<br>Autosufficienza |
|      | ľ                                                                 |        | Figlio maggiorenne<br>convivente | MONICA MILAZZO       | 14/01/1999         |                | ŧ         |                             |                     |                             | Ν                                 |
| (    | ľ                                                                 |        | Dichiarante (Richiedente)        | ROSALIA RAPPA        | 15/04/1972         |                | ŧ         |                             |                     |                             | Ν                                 |
|      |                                                                   |        |                                  |                      |                    |                |           |                             |                     |                             |                                   |
| Sezi | Sezione 2. Indicatore della situazione economica della famiglia 😮 |        |                                  |                      |                    |                |           |                             |                     |                             |                                   |
| Nu   | imero con                                                         | nponen | ti Scala di e                    | quivalenza           | ISEE               |                | ISR       |                             | ISP                 | F                           | Reddito RDC 😯                     |

Le nuove informazioni dovranno essere accompagnate da un documento firmato dal richiedente. Subito dopo aver cambiato i contatti nella sezione anagrafica, infatti, ti comparirà un messaggio che ti avviserà che questa modifica deve essere integrata con un documento firmato dal richiedente.

| Nome/Coanome                                                                                                    |                                                                          |                                                                                                   |                                                                                                    |
|----------------------------------------------------------------------------------------------------|--------------------------------------------------------------------------|---------------------------------------------------------------------------------------------------|----------------------------------------------------------------------------------------------------|
| in the second second se | Relazio                                                                  | one parentale                                                                                     |                                                                                                    |
| ANTONIO CIPULLO                                                                                                    | Figlic                                                                   | ominorenne                                                                                        |                                                                                                    |
| Telefono                                                                                                    | Cellulare                                                                | E-mail                                                                                            |                                                                                                    |
| 3336297782                                                                                                    | 3336297788                                                               | E-mail                                                                                            |                                                                                                    |
| Nazionalità                                                                                                    | Titolo d                                                                 | li soggiorno (per cittadini Paesi terzi)                                                          |                                                                                                    |
| Italia                                                                                                    | NO                                                                       |                                                                                                   |                                                                                                    |
| Titolo di studio Selezionare Frequenza corsi di studio e attività for Selezionare Stato del beneficio Beneficiario Condizione del beneficio Non tenuto agli obblighi Convivenza con il resto del nucleo                                                                                                    |                                                                          | ti,<br>are il relativo<br>2<br>io                                                                 | VARIAZIONE RECAPITI TELEFONICI E/O INDIRIZZO E-MAIL         Io, sottoscritto         Nome       Cognome         Codice Fiscale                                                                                                    |
| piattaforma offre la po<br>arica Modulo" (2). Un<br>iedente, scannerizzarle                                                                                                    | ssibilità di scaricare<br>a volta scaricato ba<br>o e ricaricarlo nell'a | e il documento premendo il puls<br>sterà stamparlo, farlo firmare da<br>urea "allegati" del caso. | Chiedo che vengano apportate le seguenti variazioni alle informazioni fornite dal mio nucleo familiare al momento della presentazione della domanda (presenti nella scheda anagrafica piattaforma GePI).         sante al         al         li numero di cellulare ovvero la mail saranno utilizzati esclusivamente per le comunicazioni legate al Reddito/Pensic citadinanza da parte de jarte de jarte de i comuni.         Luogo |

# Invio segnalazioni ad INPS

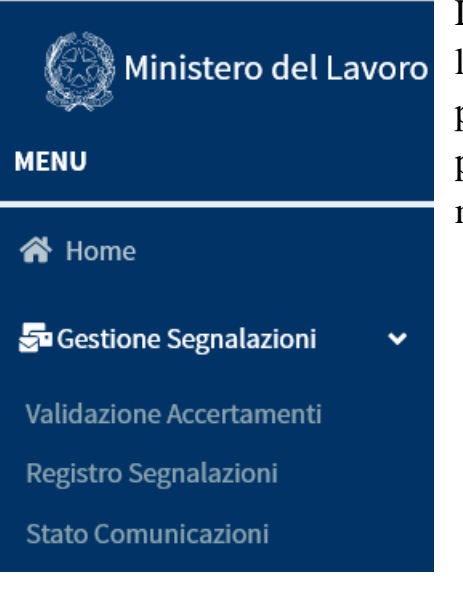

La Piattaforma GePI consente di comunicare all'INPS informazioni sui fatti suscettibili di dar luogo a sanzioni come previsto dal decreto sul Reddito di Cittadinanza. A tale scopo è predisposta un'apposita sezione sul menù a sinistra "Gestione Segnalazioni". Tramite GePI è possibile mandare in approvazione del coordinatore segnalazioni rispetto alle seguenti mancanze da parte del beneficiario in carico:

- 1. della mancata presentazione, in assenza di giustificato motivo, alle convocazioni precedenti la definizione del Patto;
- 2. della mancata sottoscrizione del Patto;
- 3. della mancata sottoscrizione della DID;

Ricorda: non sei tu a inviare le comunicazioni ad INPS ma il coordinatore. La tua segnalazione, effettuata attraverso la Piattaforma GePI, non arriverà ad INPS ma al tuo coordinatore. Sarà lui, se accetterà la richiesta di segnalazione, ad inviarla ad INPS, altrimenti, se la richiesta di segnalazione verrà rifiutata, tornerà a te come spiegato nel diagramma di flusso qui di seguito.

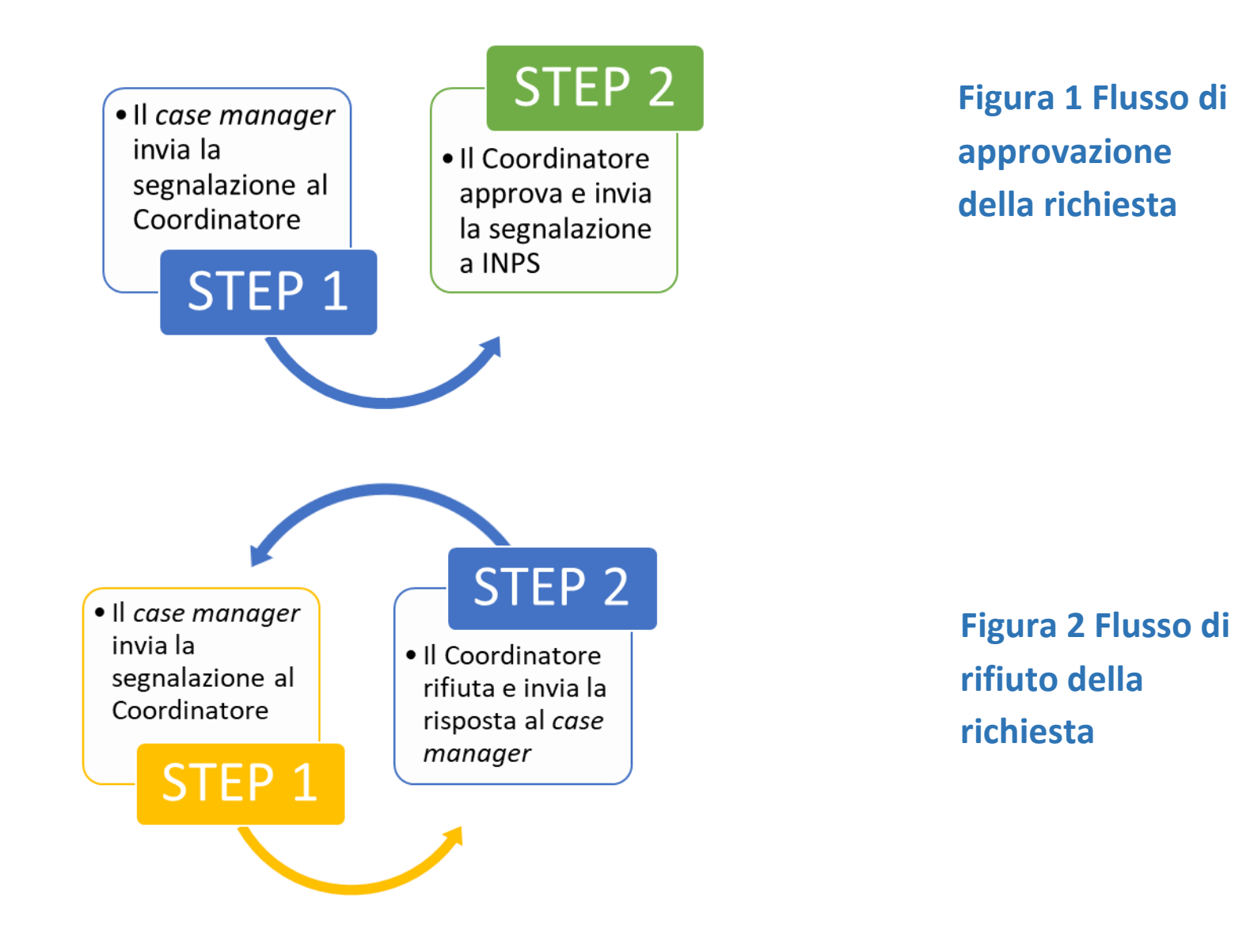

# Mancata presentazione agli incontri

Puoi inviare segnalazioni al tuo coordinatore, che invierà comunicazioni all'INPS, ai fini dell'applicazione delle sanzioni per la mancata presentazione della famiglia alle convocazioni necessarie per la valutazione multidimensionale (compilazione dell'Analisi Preliminare e del Quadro di Analisi) e per la definizione e sottoscrizione del Patto per l'inclusione.

La convocazione delle famiglie con mezzi informali può essere gestita all'interno della piattaforma, ma il sistema non consente la gestione delle risposte, ovvero consente solo l'invio di comunicazioni unidirezionali. Altrimenti la convocazione può essere gestita dai Comuni fuori dalla piattaforma, in modo formale o informale.

Come abbiamo visto a pagina 17, accedi alla sezione per l'invio di segnalazioni cliccando sull'icona a triangolo (1).

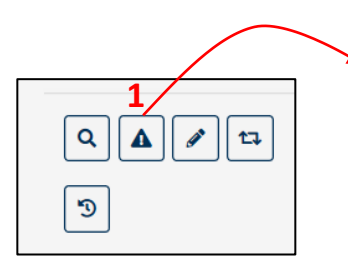

Per gestire una segnalazione relativa alla mancata presentazione agli incontri clicca per prima cosa sul pulsante "prepara segnalazione" (2).

| S  | egnalazioni                            |      |                                    |                                     |                          |                               |                                 |                       |               |                                            |    |
|----|----------------------------------------|------|------------------------------------|-------------------------------------|--------------------------|-------------------------------|---------------------------------|-----------------------|---------------|--------------------------------------------|----|
| C  | onvocazioni                            |      |                                    |                                     |                          |                               |                                 | 2                     | +             | Prepara segnalazione                       |    |
|    | Stato                                  | ≁⊬   | Data stabilita per<br>l'incontro 🙌 | Data ultima<br>notifica informale 🕋 | Data notifica<br>formale | Data ricevuta<br>di ritorno 🔨 | Id<br>segnalazione <sub>🔨</sub> | Data<br>segna<br>INPS | lazione<br>↑↓ | Data Notifica<br>segnalazione INPS         | ^↓ |
|    |                                        |      |                                    |                                     | Nessun elem              | iento trovato                 |                                 |                       |               |                                            |    |
|    | Visualizzate 0 di 0 di 0               |      |                                    |                                     |                          |                               |                                 |                       |               |                                            |    |
| St | ato del beneficio (co                  | muni | cazioni da INPS/AN                 | IPAL)                               |                          |                               |                                 |                       |               | Aggiorna                                   | 1  |
|    |                                        |      |                                    | ,                                   |                          |                               |                                 |                       |               |                                            |    |
|    | Data                                   | ≁⊬   | Mitt                               | tente ^                             | L                        | Beneficiario                  | <sup>↑↓</sup> Descrizio         | one                   |               |                                            | ^↓ |
|    |                                        |      |                                    |                                     | Nessun elem              | iento trovato                 |                                 |                       |               |                                            |    |
|    | Visualizzate 0 di 0 di 0               |      |                                    |                                     |                          |                               |                                 |                       |               |                                            |    |
| Sa | nzione DID non firma                   | ata  |                                    |                                     |                          |                               |                                 |                       |               |                                            |    |
| NL | cleo Familiare<br>FRANCESCA LINA FUSCO |      |                                    |                                     |                          |                               |                                 | (                     |               | Invia in approvazione<br>Segnalazione INPS |    |
|    | GIORGIO FUSCO<br>MARIA CHIARA FUSCO    |      |                                    |                                     |                          |                               |                                 |                       |               | Segnalazione na S                          |    |
|    | ANTONINO FUSCO<br>ROSA CIULLA          |      |                                    |                                     |                          |                               |                                 |                       |               |                                            |    |
|    |                                        |      |                                    |                                     |                          |                               |                                 |                       |               |                                            |    |
| C  | niusura del Caso                       |      |                                    |                                     |                          |                               |                                 |                       |               |                                            |    |
|    | Note                                   |      |                                    |                                     |                          |                               |                                 |                       |               | Lermina definitivamente il caso            |    |

Nella colonna laterale sinistra hai tutte le informazioni che ti consentono di ricostruire gli eventi che si sono susseguiti in merito alla convocazione.

| s | egnalazioni                                                                                                    |                                    |                                         |                                |                                  |                      |                              |
|---|----------------------------------------------------------------------------------------------------|------------------------------------|-----------------------------------------|--------------------------------|----------------------------------|----------------------|------------------------------|
| С | onvocazioni                                                                                                    |                                    |                                         |                                |                                  |                      |                              |
|   | Stato                                                                                                    | Data stabilita<br>per l'incontro 📣 | Data ultima<br>notifica<br>informale ↑↓ | Data<br>notifica<br>formale ↑↓ | Data<br>ricevuta di<br>ritorno ↔ | Id<br>segnalazione 🔨 | Data<br>segnalazione<br>INPS |
|   | - Notifica informale inviata<br>- Assenza non giustificata<br>- Segnalazione inviata in<br>approvazione                                                            | 04/12/2019 12:00                   | 07/12/2019                              |                                |                                  | 26                   | 12/12/2019 1                 |
|   | <ul> <li>Notifica informale inviata</li> <li>Assenza non giustificata</li> <li>Segnalazione inviata in<br/>approvazione</li> <li>Segnalazione Rifiutata</li> </ul> | 04/12/2019 13:45                   | 12/12/2019                              |                                |                                  | 25                   |                              |
|   |                                                                                                    |                                    |                                         |                                |                                  |                      |                              |

Quando una segnalazione viene rifiutata dal coordinatore vedrai cambiare il colore, da nero a rosso.

# Patto non firmato dopo 20 giorni dall'Analisi Preliminare

Qualora sia stata conclusa l'Analisi Preliminare con esito B o C e sia pertanto necessario firmare un Patto con la famiglia, il sistema controllerà che tale Patto venga siglato entro 20 giorni dalla compilazione dell'Analisi Preliminare.

Sarai avvertito di eventuali anomalie in quanto il pulsante relativo alle "Segnalazioni INPS", l'icona a triangolo (1), risulterà di colore rosso. Quando l'icona risulta rossa, pertanto, dovrai procedere celermente alla definizione e sottoscrizione del Patto, essendo scaduti i termini previsti dalla norma.

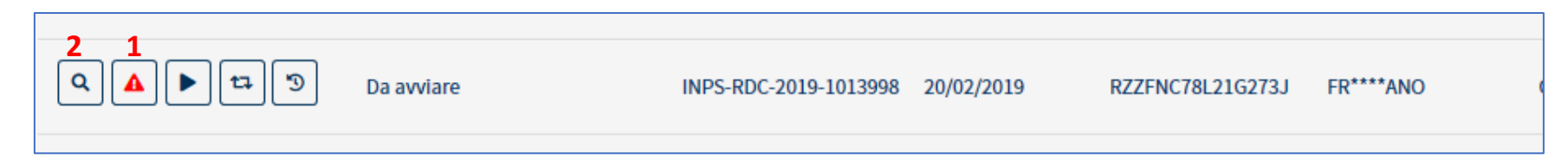

Aprendo la finestra delle segnalazioni hai a disposizione il pulsante per segnalare la mancata sottoscrizione del Patto da parte della famiglia, qualora la responsabilità di tale mancata sottoscrizione sia imputabile alla famiglia. L'invio di tale segnalazione all'INPS comporta la decadenza dal beneficio.

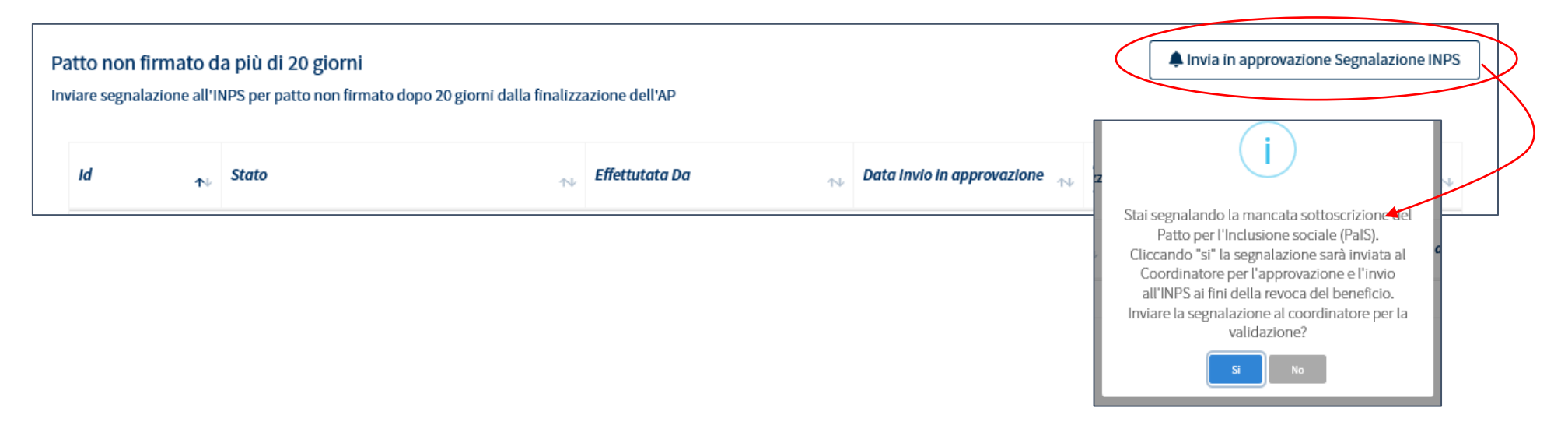

Attenzione: per questa tipo di segnalazione non è prevista nessuna notifica alla famiglia mediante la piattaforma né formale né informale. Esiste comunque una funzione che consente di inviare notifiche di carattere generale (mail/sms) alla famiglia. Per accedere a tale funzione clicca sull'icona con la lente di ingrandimento (2) e vai su invia comunicazione (3).

| Nucleo | o familiare         |              |                     |          |            | 3 ■Invia Comu | nicazione |
|--------|---------------------|--------------|---------------------|----------|------------|---------------|-----------|
| ≁⊬     | Relazione parentale | Nome/Cognome | Data di nascita 🔨 🐴 | Genere 🔨 | Telefono 🖴 | Cellulare 🔨   | E-mail 🐴  |
|        | Dichiarante ISEE    | GIOVANNI F   | 26/04/1959          | ŧ        |            |               |           |
|        | Coniuge             | FILIPPA I    | 17/10/1963          | ŧ        | 3          |               |           |
|        |                     |              | -<br>-<br>-         | 2<br>    |            |               |           |

# **DID non firmata**

All'atto della definizione dell'Analisi Preliminare devi assicurarti che i componenti della famiglia tenuti agli obblighi abbiano sottoscritto la DID. Qualora questo non fosse accaduto devi invitare la famiglia a procedere, eventualmente fornendo assistenza, in quanto senza la DID firmata il caso non può proseguire.

Al riguardo, puoi visualizzare eventuali comunicazioni che arrivano da ANPAL nella tabella "Stato del beneficio" (1) che attualmente è in fase di implementazione.

| Stato del benefi | icio (comunicazioni     | da INPS/ANPAL) 1 |    |              |             | 2 t⊐ Aggiorna |  |  |  |  |  |
|------------------|-------------------------|------------------|----|--------------|-------------|---------------|--|--|--|--|--|
| Data             | ₽₽                      | Mittente         | 11 | Beneficiario | Descrizione | ^↓            |  |  |  |  |  |
|                  | Nessun elemento trovato |                  |    |              |             |               |  |  |  |  |  |

L'aggiornamento della tabella sarà istantaneo ed avverrà tramite la pressione del bottone "Aggiorna" (2).

Qualora, in tale sezione, non sia presente l'informazione relativa alla DID firmata ma il nucleo famigliare dichiari di aver ottemperato all'obbligo, dovrai richiedergli la documentazione che attesti tale adempimento: il dato proveniente dall'ANPAL, infatti, potrebbe non essere tempestivamente aggiornato.

Se la famiglia dimostra la sua indisponibilità alla firma della DID devi indicare quali componenti del nucleo familiare (tra quelli tenuti agli obblighi) non hanno siglato la dichiarazione di immediata disponibilità e inviare una segnalazione al tuo coordinatore.

| Sanzione DID non firmata                                        |                                              |
|-----------------------------------------------------------------|----------------------------------------------|
| Nucleo Familiare       ANDREA ASIA       FABIO       RITA SHEEL | ► Invia in approvazione<br>Segnalazione INPS |

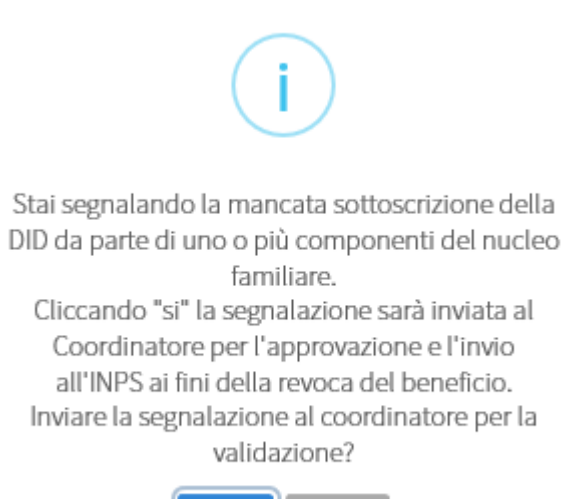

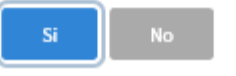

L'indicazione del componente del nucleo familiare che non ha sottoscritto la DID è esclusivamente una registrazione interna del sistema in quanto ai fini delle segnalazioni INPS è sufficiente che un solo membro del nucleo non abbia siglato la dichiarazione per procedere con la decadenza dal beneficio.

Anche per questa sanzione non sono previste comunicazioni alla famiglia mediante la piattaforma.

## Validazione Accertamenti

Troverai tutte le tue richieste di segnalazione che hai inviato al tuo Coordinatore e il loro stato nella prima sottosezione "Validazione Accertamenti".

| Ministero del Lavoro e delle Politiche Sociali   |                                            |                                            |                                 | Seguici su: 🎔 እ 💌 in 💿                                               |
|--------------------------------------------------|--------------------------------------------|--------------------------------------------|---------------------------------|----------------------------------------------------------------------|
| MENU                                             | ≡                                          | Ultim                                      | o Accesso: 27/01/2020 15:18:54  | CaseManager                                                          |
| 希 Home                                           | Validaziono Accortar                       | aanti                                      |                                 | Amptopaterno                                                         |
| 🚰 Gestione Segnalazioni 🛛 🗸                      | Valluazione Accertar                       | nenti                                      |                                 |                                                                      |
| Validazione Accertamenti                         | Ricerca 2                                  |                                            |                                 |                                                                      |
| Registro Segnalazioni                            | Id Domanda                                 | Approvazione Richiesta Da                  | Stato                           | O carra                                                              |
| Stato Comunicazioni                              | Id Domanda                                 | Utente Richiedente                         | Selezionare V                   |                                                                      |
| 🕯 Gestione Casi 🛛 🔇                              |                                            |                                            |                                 |                                                                      |
| ✿\$ Composizione <<br>Equipe Multidisciplinare < | Visualizza 10 🗸 righe                      |                                            |                                 |                                                                      |
| 🕧 Dashboard <                                    | 1 <sup>↑↓</sup> Id Domanda <sup>↑↓</sup> A | oprovazione Richiesta Da 🛛 🗥 🛛 Data Richie | sta 👭 Categoria Evento 👭 Dettag | glio 🞌 Data Approvazione/Rifiuto 斗 Stato 차 Data Invio Segnalazione 🎌 |

Le richieste sono identificate per ID (1) e puoi vedere:

- da chi è stata richiesta l'approvazione
- in che data
- la categoria dell'evento
- il dettaglio
- la data di approvazione e di rifiuto
- lo stato attuale
- la data di invio della segnalazione

Puoi anche effettuare una ricerca (2) cercando la richiesta per ID, stato o per chi ha richiesto l'approvazione.

# **Registro Segnalazioni**

| Ministero del Lavo                         | oro e | delle Politiche Sociali         |                                                  | Cestore Puttiper TincLasore totale |               |                              | Seguici su: У እ 💌 in 🎯 |           |                |  |
|--------------------------------------------|-------|---------------------------------|--------------------------------------------------|------------------------------------|---------------|------------------------------|------------------------|-----------|----------------|--|
| MENU                                       |       | ≡                               |                                                  | 💄 Case Manager 2 Palermo           |               |                              |                        |           |                |  |
| 🖀 Home                                     |       | Registro Segnalazio             | oni                                              |                                    |               |                              |                        |           |                |  |
| 🚰 Gestione Segnalazioni                    | <     |                                 |                                                  |                                    |               |                              |                        |           |                |  |
| Gestione Casi                              | <     | Ricerca                         |                                                  |                                    |               |                              |                        |           |                |  |
| 📽 Composizione<br>Equipe Multidisciplinare | <     | <i>Id Domanda</i><br>Id Domanda | Nome e Cognome Richiedente<br>Utente Richiedente | Stato<br>Selezionare               | ~             |                              |                        |           | <b>Q</b> Cerca |  |
| 🕰 Dashboard                                | <     |                                 |                                                  |                                    |               |                              |                        |           |                |  |
| 🛃 Tutorial                                 | <     | Visualizza 10 $ 	imes $ righ    | 2                                                |                                    |               |                              |                        |           |                |  |
| 🐥 Novità                                   |       | Id Domanda 🔨                    | Nome e Cognome Richiedente 🔨                     | Data Registrazione Segnalazione    | e 🔨 🛛 Id Segn | nalazione 🔨 Categoria Evento | ↑↓ Dettaglio ↑         | ↓ Stato   | ^↓ ↑↓          |  |
|                                            |       | INPS-RDC-2019-1013998           | FR****ANO                                        | 12/12/2019 12:04:56                | 26            | Mancato pre-AP               | Segnalazione pre-AF    | n Uscita  | ວ 1            |  |
|                                            |       |                                 |                                                  |                                    |               |                              | Pred                   | cedente 1 | Successivo     |  |

Qui invece trovi il registro delle segnalazioni <u>già approvate dal coordinatore</u> e che quindi ha inviato all'INPS. Puoi vedere lo stato della segnalazione (inviata, da approvare, in uscita o rifiutata).

Qualora una segnalazione non sia stata ancora acquisita dal sistema informativo dell'INPS e quindi risulti come stato "in uscita", puoi ancora annullarla tramite l'icona che trovi sulla destra (1).

# **Stato Comunicazioni**

| Ministero del La                             | voro e | delle Politiche Sociali                     |                                                                                                    | Seguici su: 🎔 እ 💌 in 🞯                                    |  |  |  |
|----------------------------------------------|--------|---------------------------------------------|----------------------------------------------------------------------------------------------------|-----------------------------------------------------------|--|--|--|
| MENU                                         |        | =                                           | Ultimo Accesso: 27/01/2020 15:18:54                                                                        | 💄 CaseManager                                             |  |  |  |
| 希 Home                                       |        | Comunicacioni                               |                                                                                                    | AmbitoPalermo                                             |  |  |  |
| 🔄 Gestione Segnalazioni                      | ~      |                                             |                                                                                                    |                                                           |  |  |  |
| Validazione Accertamenti                     |        | Informali Formali                           |                                                                                                    |                                                           |  |  |  |
| Registro Segnalazioni<br>Stato Comunicazioni |        | Ricerca                                     |                                                                                                    |                                                           |  |  |  |
| 💼 Gestione Casi                              | <      | Id Domanda Utente                           |                                                                                                    | Q Cerca                                                   |  |  |  |
| 😂 Composizione<br>Equipe Multidisciplinare   | <      | Id Domanda Utente                           |                                                                                                    |                                                           |  |  |  |
| 🕜 Dashboard                                  | <      | Id Domanda Utente Email/num.<br>↑∿ Telefono | <i></i> <sup>↑</sup> <i>Descrizione</i>                                                                    | $_{\uparrow \downarrow}$ Esito $_{\uparrow \downarrow}$   |  |  |  |
| 되 Tutorial                                   | <      | INPS-RDC-2019-                              | Notifica di impogno pop realizzato                                                                         | Concornata                                                |  |  |  |
| 🌲 Novità                                     |        | 1096602 Massimo                             | Notifica di impegno non realizzato                                                                         | Consegnata                                                |  |  |  |
|                                              |        | INPS-RDC-2019-<br>1096444 ELISA             | Non considerare SMS di test                                                                                | In<br>consegna                                            |  |  |  |
|                                              |        | INPS-RDC-2019-<br>1097793 Massimo Co        |                                                                                                    | Consegnata                                                |  |  |  |
|                                              |        | INPS-RDC-2019-<br>911725 GAETANA            | Gentile Beneficiario RDC, è invitato a colloquio il 28/11/19 per il C<br>D'Ercole Marzia. Info 0533728611. | omune di Codigoro con l'Assistente Sociale In<br>consegna |  |  |  |
|                                              |        | INPS-RDC-2019-<br>278750 ROBERTO            | tre                                                                                                    | In                                                        |  |  |  |

Nella sezione "Stato Comunicazioni" puoi controllare le comunicazioni che hai inviato al beneficiario, ad esempio, convocazione al colloquio, una notifica di impegno non realizzato e così via. Le trovi organizzate per informali (1) e formali

(2). Le comunicazioni informali sono quelle inviate tramite la piattaforma Gepi.

Le comunicazioni formali, invece, sono le comunicazioni inviate a mezzo posta, con raccomandata A/R o altre modalità riconosciute dalla legge, che hanno valore legale.

| Ministero del Lavoro e delle Politiche Sociali |                                 |                                       |                           |               |           |                        |                        |                        |                      | Seguici su: 🎔 🔊 🗷 in 🞯 |            |                             |                                  |  |  |
|------------------------------------------------|---------------------------------|---------------------------------------|---------------------------|---------------|-----------|------------------------|------------------------|------------------------|----------------------|------------------------|------------|-----------------------------|----------------------------------|--|--|
| MENU                                           |                                 | ≡ Uttimo Accesso: 27/01/2020 15:18:54 |                           |               |           |                        |                        |                        |                      |                        |            | 💄 CaseManager AmbitoPalermo |                                  |  |  |
| A Home                                         |                                 | Comunicazioni                         |                           |               |           |                        |                        |                        |                      |                        |            |                             |                                  |  |  |
| 🚰 Gestione Segnalazioni                        | ۲.                              |                                       |                           |               |           |                        |                        |                        |                      |                        |            |                             |                                  |  |  |
| Gestione Casi                                  | <                               | Informali Formali                     | i                         |               |           |                        |                        |                        |                      |                        |            |                             |                                  |  |  |
| Composizione                                   | <                               | Ricerca                               |                           |               |           |                        |                        |                        |                      |                        |            |                             |                                  |  |  |
| Equipe Mutualsciptinare                        |                                 | Id Domanda                            |                           | Effettuato Da |           |                        |                        |                        |                      |                        |            |                             | <b>Q</b> Cerca                   |  |  |
| 🕰 Dashboard                                    | <                               | Id Domanda                            |                           | EffettuatoDa  |           |                        |                        |                        |                      |                        |            |                             |                                  |  |  |
| 🞜 Tutorial                                     | ۲.                              |                                       |                           |               |           |                        |                        |                        |                      |                        |            |                             |                                  |  |  |
| 🌲 Novità                                       |                                 | Id Domanda                            |                           | ↑↓            | Stato 1   | Data                   | <b>↑</b> ↓             | Effettuato Da          | Data<br>convocazione | Data notifica formale  | ∿          | Data ricevuta di<br>ritorno | Data<br>segnalazione<br>™ INPS ™ |  |  |
|                                                |                                 | INPS-RDC-2019-1105105                 |                           |               | 10/07/201 | 9                      | Palermo Case Manager 2 |                        |                      |                        |            |                             |                                  |  |  |
|                                                |                                 | INPS-RDC-2019-1097269                 |                           |               |           | 10/07/201              | 9                      | Palermo Case Manager 2 |                      |                        |            |                             |                                  |  |  |
|                                                |                                 | INPS-RDC-2019-1097793                 |                           |               | 12/07/201 | .9                     | Palermo Case Manager 2 |                        |                      |                        |            |                             |                                  |  |  |
|                                                | INPS-RDC-2019-286683 Segnalazio |                                       | Segnalazione INPS inviata | 14/10/201     | 9         | Palermo Case Manager 2 |                        |                        |                      |                        | 14/10/2019 |                             |                                  |  |  |
|                                                |                                 | INPS-RDC-2019-1096151                 |                           |               |           | 12/12/201              | .9                     | Palermo Case Manager 2 |                      |                        |            |                             |                                  |  |  |

## Pannello di monitoraggio della piattaforma - Dashboard

Sulla Piattaforma sarà disponibile un pannello di monitoraggio con dati aggregati che riassume le informazioni chiave sui casi nel proprio ambito e sull'andamento della piattaforma GePI. <del>آ</del>لز

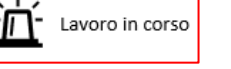

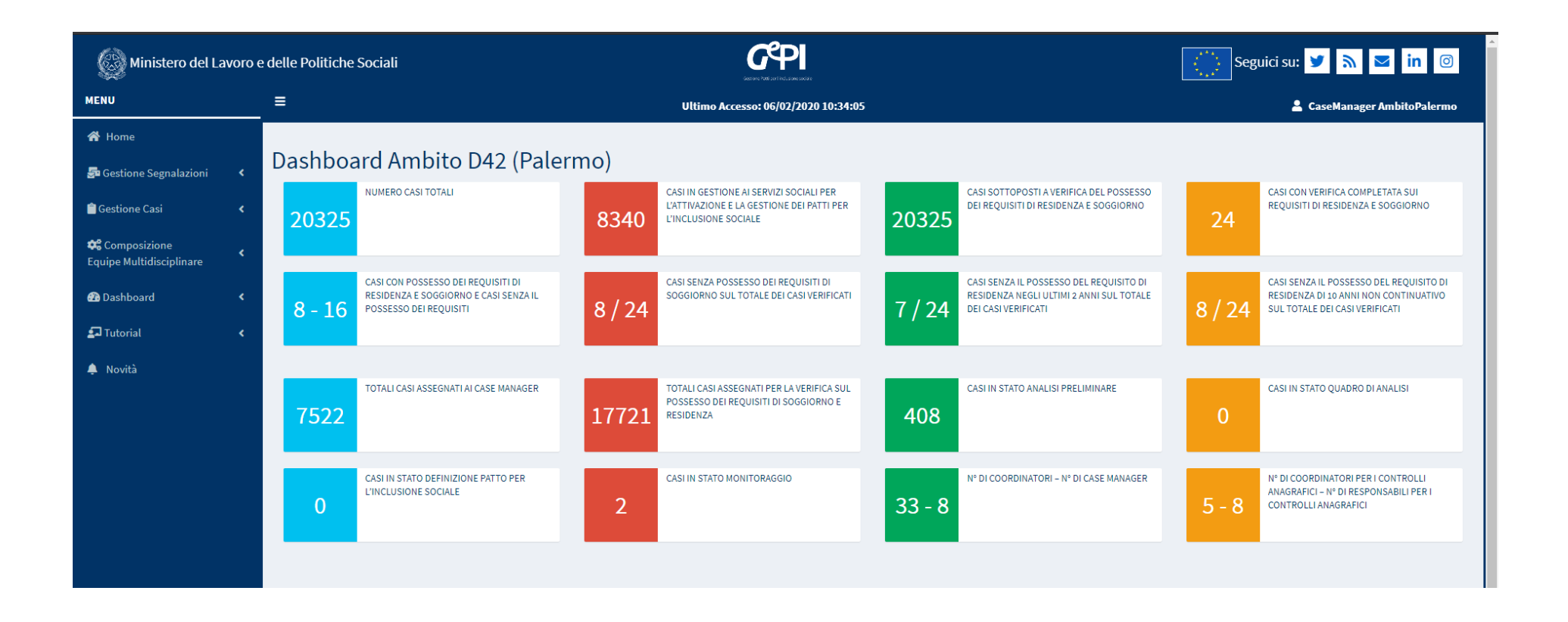

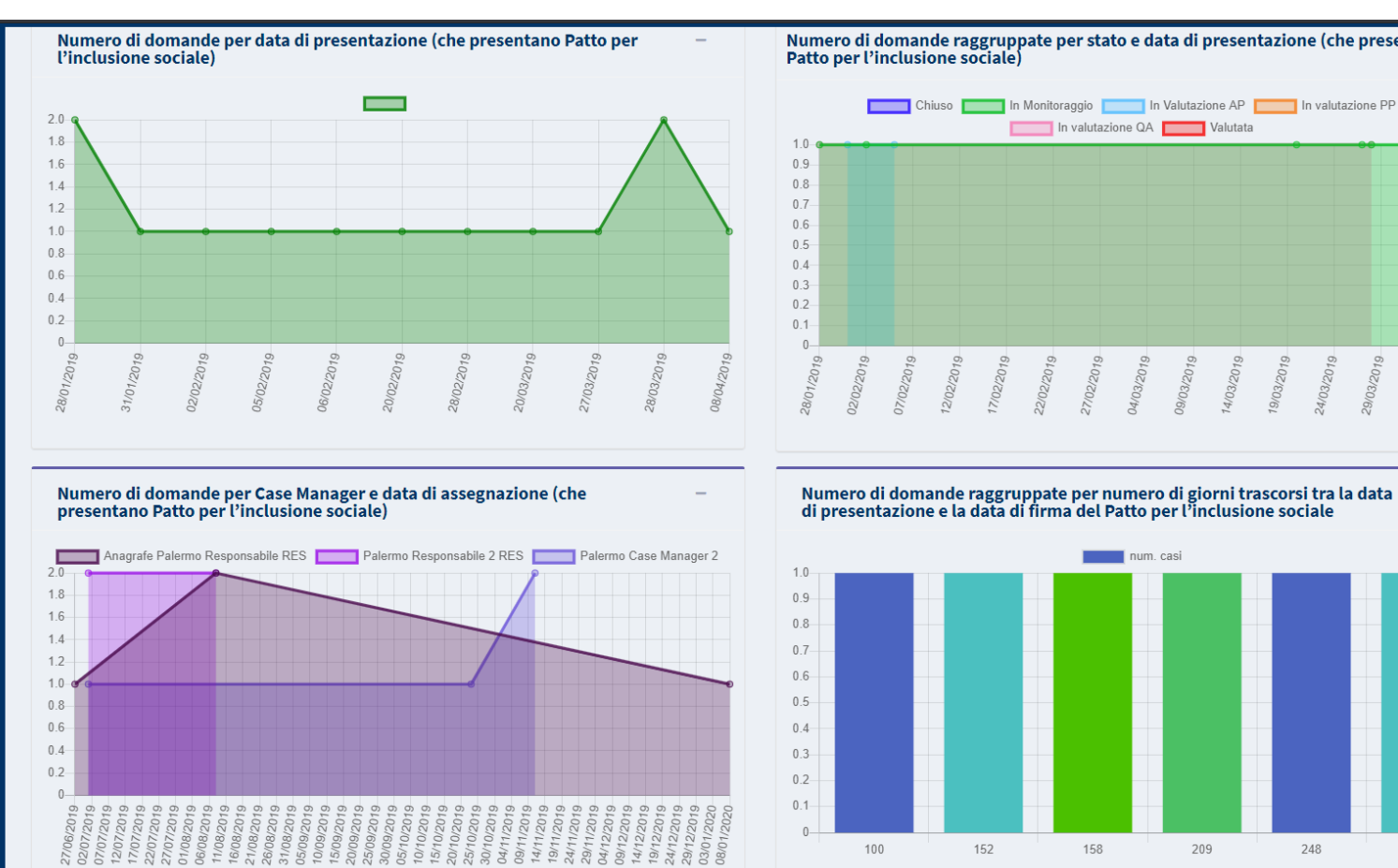

### Numero di domande raggruppate per stato e data di presentazione (che presentano Patto per l'inclusione sociale)

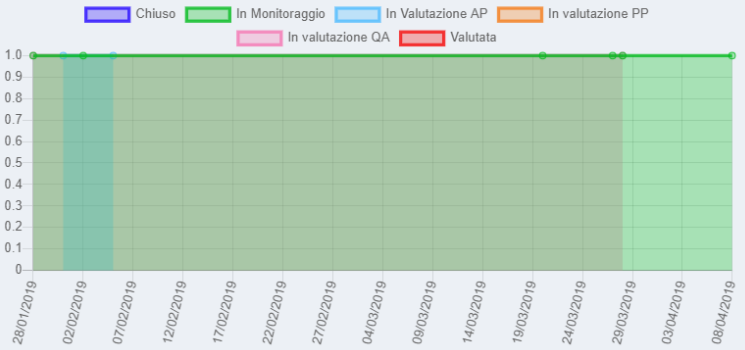

Giorni